# IXNETWORK-CLASSIC QUICK REFERENCE GUIDE

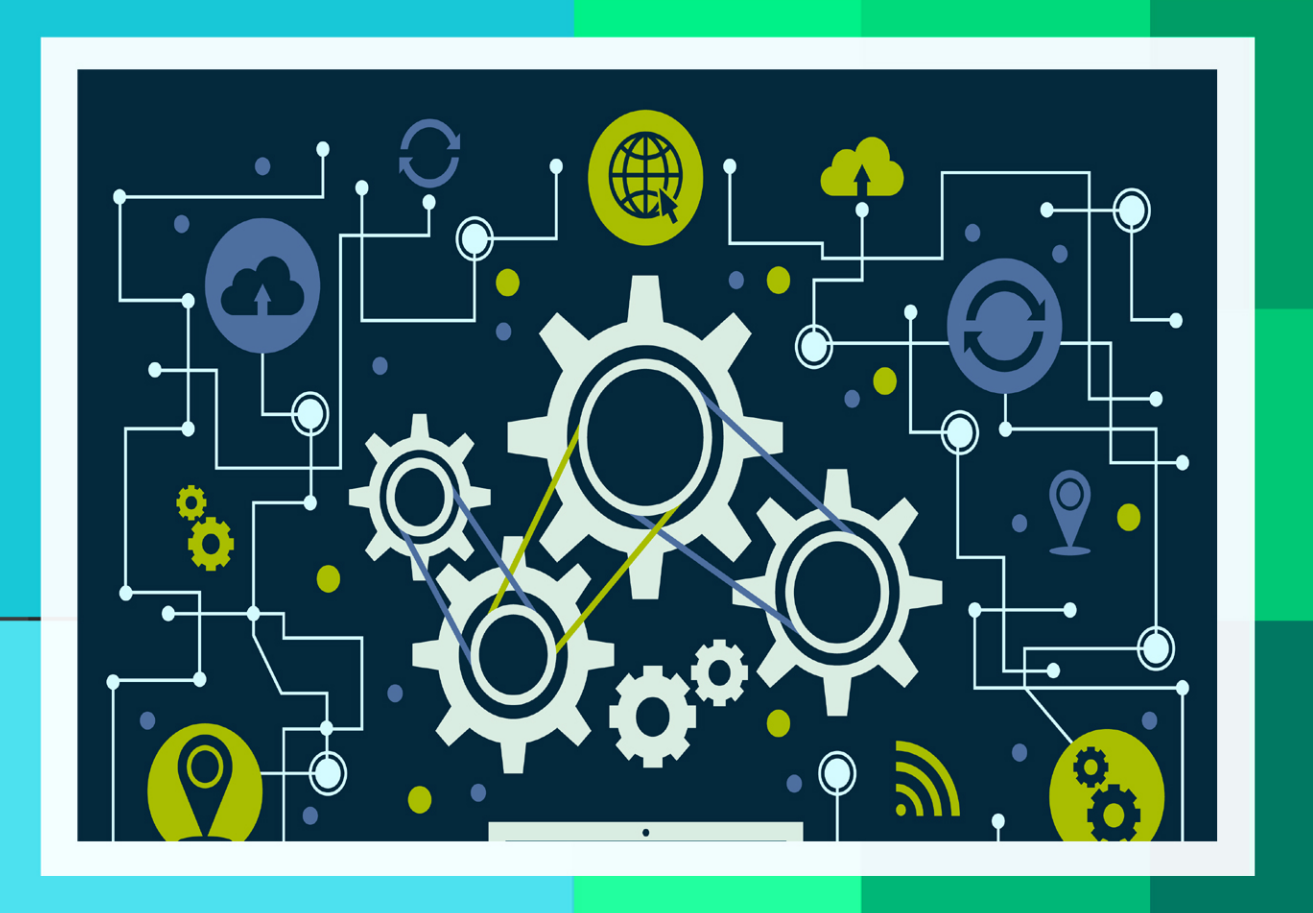

# **ÍXIA** A Keysight Business

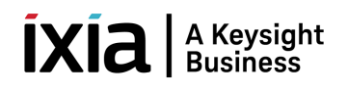

# **PREFACE**

| 1. | Ove  | rview                                             | 2  |
|----|------|---------------------------------------------------|----|
| 2. | Con  | figure OSPFv2 through GUI                         | 2  |
| 2  | 2.1  | Add Chassis and Reserve Ports                     | 3  |
| 2  | 2    | Configure Interfaces                              | 4  |
| 2  | .3   | Emulate OSPFv2 Protocol                           | 5  |
| 2  | .4   | Configure OSPFv2                                  | 5  |
| 2  | .5   | Create OSPFv2 Route Ranges                        | 6  |
| 2  | .6   | Start OSPFv2 Protocol                             | 6  |
| 2  | .7   | Check Learned LSAs                                | 7  |
| 2  | .8   | Configure Traffic                                 | 8  |
| 2  | .9   | Add Endpoints To Traffic                          | 8  |
| 2  | .10  | Edit Packet                                       | 9  |
| 2  | 2.11 | Setup Flow Group                                  | 9  |
| 2  | .12  | Setup Frame Size1                                 | 0  |
| 2  | .13  | Setup Line Rate1                                  | 0  |
| 2  | .14  | Setup Flow Tracking1                              | .1 |
| 2  | .15  | Preview Flow Groups1                              | 2  |
| 2  | .16  | Validate Traffic Items1                           | 2  |
| 2  | .17  | Apply Traffic, Start Traffic and Statistics View1 | .3 |
| 3. | Con  | figure OSPFv2 through Automation1                 | .4 |
| З  | 8.1  | Initialize Environment1                           | 4  |
| З  | .2   | Add Chassis and Reserve Ports1                    | .4 |
| З  | .3   | Configure Ports1                                  | .5 |
| З  | .4   | Create OSPFv21                                    | 6  |
| 3  | .5   | Create OSPFv2 Route Ranges1                       | .7 |
| З  | .6   | Start Protocols1                                  | 8  |
| З  | 3.7  | Check Learned LSAs1                               | 9  |
| З  | 8.8  | Configure Traffic2                                | 1  |
| З  | .9   | Start and Stop Traffic2                           | 2  |
| 3  | .10  | Get Statistics                                    | .3 |
| 4. | Oth  | er Utilities2                                     | .4 |
| 4  | .1   | IxNetwork API Documentation Browser2              | .4 |
| 4  | .2   | Script Gen2                                       | .5 |
| 4  | .3   | F1 Option                                         | 6  |
| 5. | To k | Know More on IxNetwork Classic 2                  | :7 |
| 6. | Sup  | port                                              | :7 |

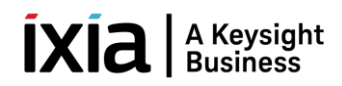

#### 1. Overview

IxNetwork is a comprehensive network infrastructure performance testing solution. It scales to handle most powerful devices and largest networks, from routing and switching to data center ethernet and software defined networking. IxNetwork has to protocol emulation frameworks for simulating networks. Both are capable of emulating a wide array of protocol activities running on simulated network devices. The next generation protocol framework (NGPF) is the latest generation of protocol emulation engine and supports the widest array of protocols with the highest scalability in the industry. The previous protocol framework (Classic) continues to be supported in IxNetwork, primarily to support existing customers with legacy configurations created prior to NGPF introduction. Ixia recommends using NGPF for all new network infrastructure test projects.

IxNetwork Classic protocol framework provides the following features and benefits:

- > IxNetwork Classic offers the performance and functionality testing of Routers/Switches.
- Provides a powerful, yet easy-to-use, graphical user interface (GUI) that you can use to configure and run complex tests.
- Offers the flexibility to customize the application to meet a wide range of requirements for testing complex network topologies, consisting of thousands of routing or switching devices.
- Emulate millions of routes and reachable hosts within the topology. Provides with the ability to customize millions of traffic flows to stress the data plane performance.
- Create sophisticated configurations using powerful wizards and grid controls in GUI.
- Capable of reporting comprehensive protocol status and detailed per-flow traffic performance metrics.

#### 2. <u>Configure OSPFv2 through GUI</u>

This section visualizes the scenario to configure OSPFv2 protocol through GUI and verify IPv4 traffic. Section includes the following tasks.

- Add chassis and reserve ports.
- Configure OSPFv2 protocol on interfaces. Disable 'Discard Learned LSAs' on port 1/1/7 for the peer (1/1/8) to learn LSAs. Create route ranges to advertise prefixes to the peer.
- Start OSPFv2 protocol. Once OSPFv2 protocol sessions UP, check for learned LSAs in the peer (1/1/8) side. Please refer Fig 7.1.
- > Create IPv4 unicast traffic  $(1/1/7 \rightarrow 1/1/8)$ . Start traffic and wait for some time for the traffic to flow. Stop the traffic. Verify Tx == Rx packets count from Traffic Item Statistics section.

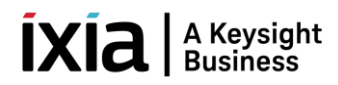

# 2.1 Add Chassis and Reserve Ports

#### Add Chassis and reserve ports.

| File      | Home Automation Results / Reports Views                        |                             |              |
|-----------|----------------------------------------------------------------|-----------------------------|--------------|
| Protocols | Is All QuickTest                                               | e Test                      | Clear All    |
| *         | Traffic • • Ports • Protocols • Traffic • QuickTests • Manager | <ul> <li>Options</li> </ul> | Statistics 🔻 |
| _ €       | Add Ports Build                                                |                             | Statistics   |
| ÷         | Add Offline Ports                                              |                             |              |
|           | Recent Port Resources                                          |                             |              |
|           |                                                                |                             |              |

Fig 1.1 Add Ports

| Chassis 🕂 Add Chassis 🚺 🛃 📰 🛛                                                                      | lore                                                                                                    | Ports in configuration  |
|----------------------------------------------------------------------------------------------------|----------------------------------------------------------------------------------------------------|-------------------------|
| Click Add<br>Recently Used Chassis                                                                 | Chassis                                                                                                    | S Name                  |
| <ul> <li><u>10.39.64.132</u></li> <li><u>10.214.100.93</u></li> <li>Connect all checked</li> </ul> | <ul> <li>Chassis Name or IP 10.39.64.132<br/>For multiple chassis us</li> <li>Recently Used Chassis</li> <li>10.39.64.132</li> <li>10.214.100.93</li> </ul> | se comine perated list. |
|                                                                                                    | 3<br>OK Canc                                                                                                    | Click OK                |

Fig 1.2: Add Chassis to reserve ports

#### IXIA A Keysight Business

| Nw Port Selection                                             |                                                                                           |                            |                      |                  |             |              |         | -     |          | Х   |
|---------------------------------------------------------------|-------------------------------------------------------------------------------------------|----------------------------|----------------------|------------------|-------------|--------------|---------|-------|----------|-----|
| Chassis  Add Chassis                                          | 🗙 📚 Đ 📑 More 🗸                                                                            | All ports 🔻                |                      | Ports in co      | nfiguration | 槹 Add Offlin | e Ports | 6     | All port | s 🔻 |
| Chassis/Card/Port                                             | Туре                                                                                      | Owner                      |                      | S                | Name        | Chassis/Car  | Resour  | Туре  | Owner    | A   |
| ✓                                                             | ixos 8.40.1400.5 ea, IxNetwork 8.44<br>16 PORT 10/100/1000 LSM XMVD<br>10/100/1000 Base T | 0<br>C                     |                      |                  |             |              |         |       |          |     |
| <ul> <li>Port 01</li> <li>Port 02</li> <li>Port 03</li> </ul> | Click Select Ports                                                                        |                            | Add ports            | $\mathbb{Q}_{2}$ |             |              |         |       |          |     |
| <ul> <li>Port 04</li> <li>Port 05</li> <li>Port 05</li> </ul> | 10/100/1000 Base T<br>10/100/1000 Base T<br>100/1000 Base T                               |                            | >>>><br>Assign to    |                  | Click       | Add Ports    |         |       |          |     |
| <ul> <li>Port 07</li> <li>Port 08</li> </ul>                  | 10/100/1000 Base T<br>10/100/1000 Base T                                                  |                            | remaining            |                  |             |              |         |       |          |     |
| Port 09 Port 10 Port 11                                       | 10/100/1000 Base T<br>10/100/1000 Base T<br>10/100/1000 Base T                            | lyNetwork/5                | Assign to            |                  |             |              |         |       |          |     |
| Port 12<br>Port 13                                            | 10/100/1000 Base T<br>10/100/1000 Base T                                                  | IxNetwork/5                |                      |                  |             |              |         |       |          |     |
| ₩ Port 14<br>₩ Port 15                                        | 10/100/1000 Base T<br>10/100/1000 Base T                                                  | lxNetwork/5<br>lxNetwork/4 | Unassign<br>selected |                  |             |              |         |       |          |     |
| 🥥 Port 16                                                     | 10/100/1000 Base I                                                                        |                            |                      | Cliel            | k OK        |              |         |       |          |     |
| •                                                             |                                                                                           | •                          |                      |                  |             | 3            |         |       |          |     |
|                                                               |                                                                                           |                            |                      |                  |             |              | ОК      | ancel | He       | lp  |

Fig 1.3: Select Ports and Reserve Ports

# 2.2 Configure Interfaces

|                                                     |                                                                                                    | ≰ 😂 🚮 🕨 🤁 Protocols 🕨 🤁 Protocol Interfaces 🕨 |                           |  |  |  |  |  |  |
|-----------------------------------------------------|----------------------------------------------------------------------------------------------------|-----------------------------------------------|---------------------------|--|--|--|--|--|--|
|                                                     | Connected Interfaces Unconnected Interfaces GRE Turnels Discovered Neightons Interface Addresses DHCPv4 Discovered Information DHCPv6 Discovered Information | n Rate Control Parameters                     |                           |  |  |  |  |  |  |
| ■ Scenario                                          | ARP on Link Up 🛛 Send Single ARP per Gateway 🖓 NS on Link Up 🖓 Send                                                                                          | I Single NS per Gateway                       | Filter By Unresolved Inte |  |  |  |  |  |  |
| 👻 阙 Ports                                           | Port Description Port Lin Interface Description                                                                                                    | Enable IPv4 Addres                            | s IPv4 Gateway            |  |  |  |  |  |  |
| Chaudia                                             | 1 1/1/7 - 10/100/1000 Base T  Connected - ProtocolInterface - 100:01 - 1                                                                                     | ☑ 192.168.1.                                  | 1 24 192.168.1.2          |  |  |  |  |  |  |
|                                                     | 2 1/1/8 - 10/100/1000 Base Connected - ProtocolInterface - 100:02 - 2                                                                                        | 192.168.1.                                    | 2 24 192.168.1.1          |  |  |  |  |  |  |
| Protocols     Protocol Inter     Static     Traffic | Right Click and Add IPv4     3       Click Protocol Interfaces                                                                                               |                                               |                           |  |  |  |  |  |  |

Fig 2.1: Configure Port's attributes

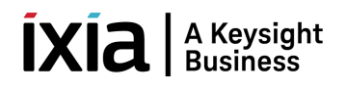

# 2.3 Emulate OSPFv2 Protocol

Enable OSPFv2 on interfaces.

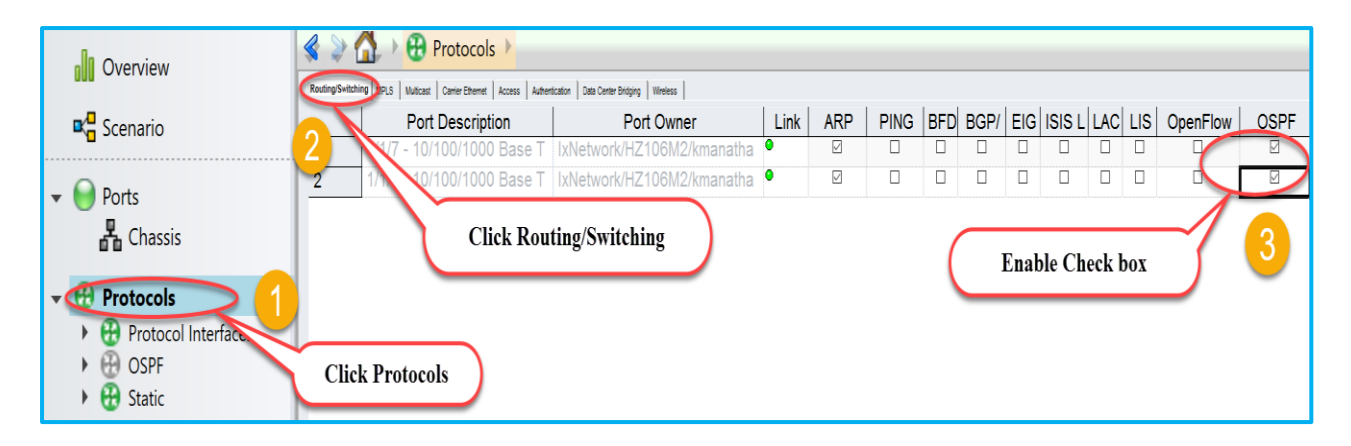

Fig 3.1: Emulate OSPFv2

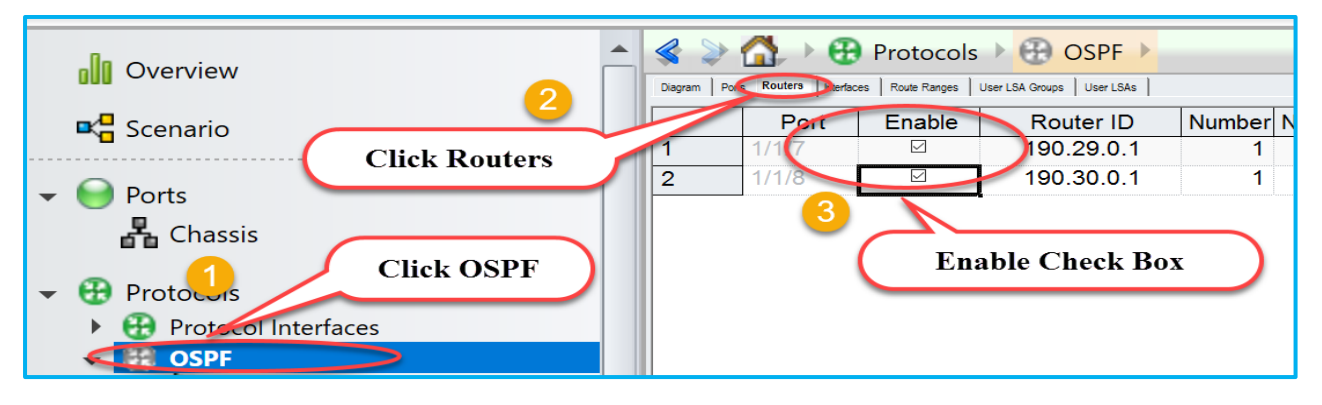

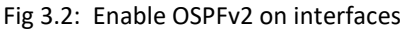

# 2.4 Configure OSPFv2

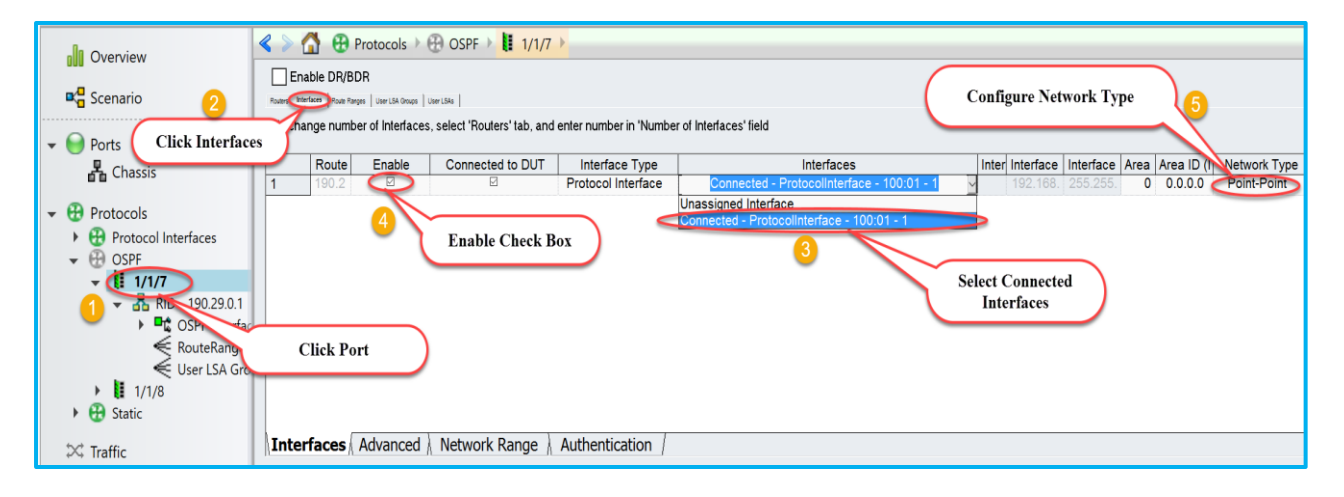

Fig 4.1: Map connected interfaces to configure OSPFv2 attributes

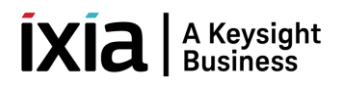

# 2.5 Create OSPFv2 Route Ranges

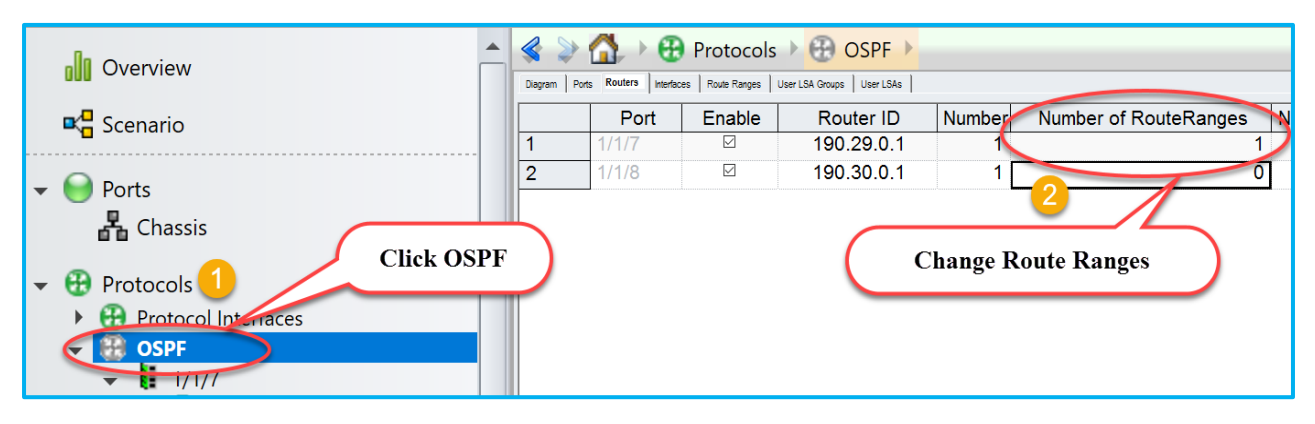

Fig 5.1: Configure number of route ranges required

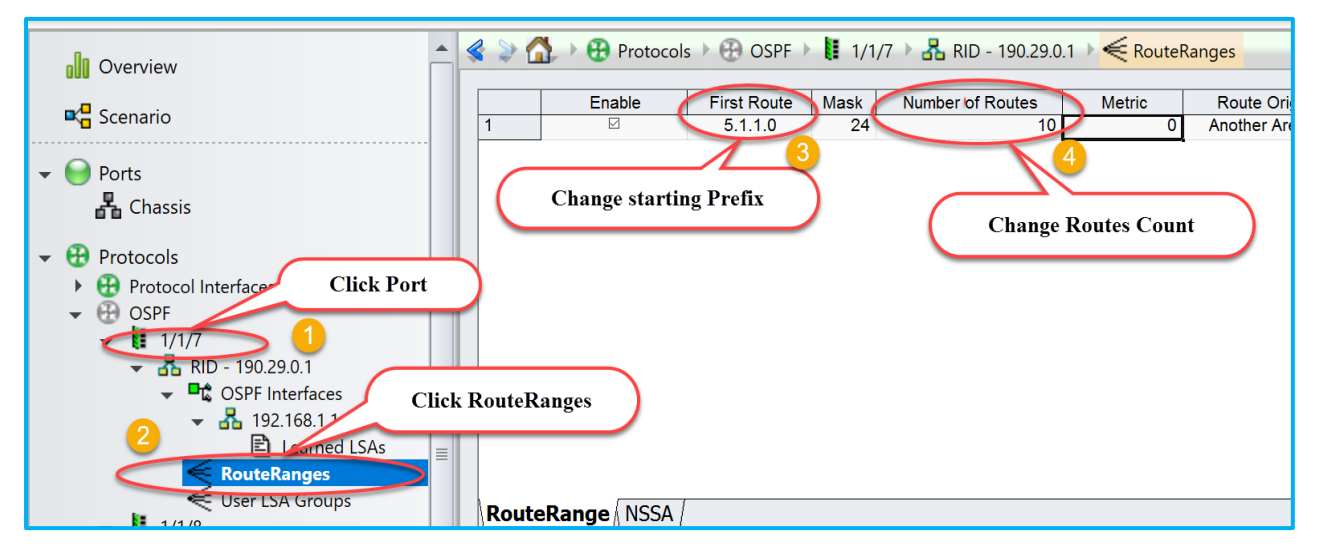

Fig 5.2: Create Ipv4 prefix pool on selected port 1/1/7

# 2.6 Start OSPFv2 Protocol

| File Hor                                                                                                    | me Au                                        | Itomation           | Results /        | Reports   | Views                       | Configura        | ition                 |                        |                      |        |
|----------------------------------------------------------------------------------------------------|----------------------------------------------|---------------------|------------------|-----------|-----------------------------|------------------|-----------------------|------------------------|----------------------|--------|
| Protocols OSPF                                                                                                    | OSPF<br>Actions •                            | Traffic<br>Group ID | Add<br>Protocols | H Add     | l Routers<br>nove Router(s) | Grid<br>Operatio | Filter Selected Por   | <b>rts</b><br>ed Ports |                      |        |
|                                                                                                    | ctions                                       |                     | Build            |           | Edit                        |                  | Grid                  |                        |                      |        |
| 0 Overview                                                                                                    | ~                                            | Start OS<br>Proto   | PFv2<br>col      | Protocols | Ber LSA Groups   User LSAs  |                  |                       |                        |                      |        |
| 📭 🗧 Scenario                                                                                                    |                                              |                     | Port             | Enable    | Router ID                   | Number           | Number of RouteRanges | Numb                   | er of UserLSA Groups | LSA Re |
|                                                                                                    |                                              | 1                   | 1/1/7            |           | 190.29.0.1                  | 1                | 0                     |                        |                      | 0      |
| Ports     Chass     Chass     Protocols     Protocols     Protoc     Protoc     Pro | is<br>:ol Interfaces<br>1/7<br>1 RID - 190.2 | 29.0.1              | 0.02             |           | 100.00.0.1                  |                  |                       | 1                      |                      |        |

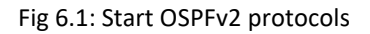

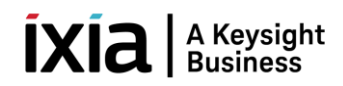

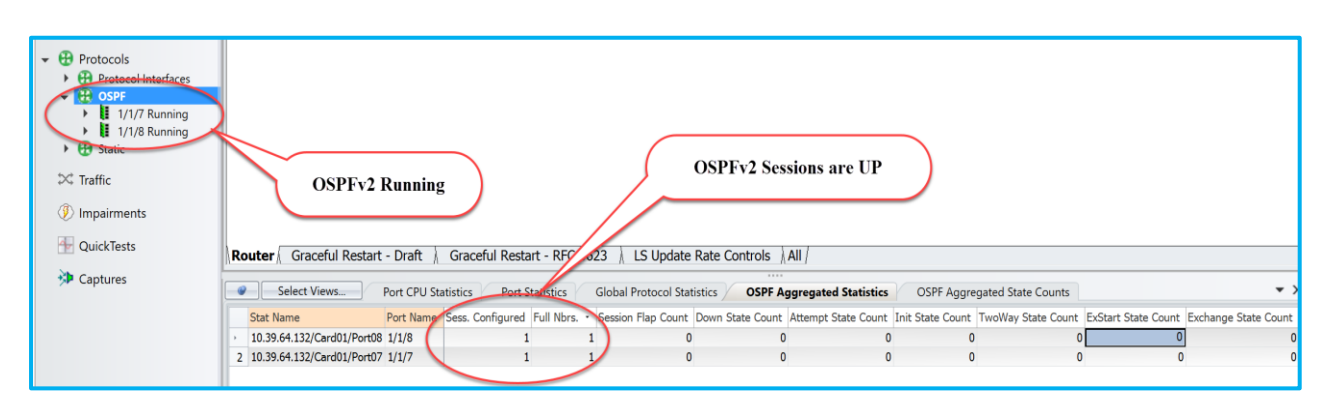

Fig 6.2 OSPFv2 is in Running state and sessions are UP

# 2.7 Check Learned LSAs

Disable "Discard Learned LSAs" to view learned LSAs on 1/1/8. Please refer Fig 7.1

| Control         Degree         Proce Nummer         Number         Number of RouteRanges         Number of UserLSA Groups         LSA Refresh ti         Discard Le           1         I         190.290.1         1         1         0         5         1,800         0 | arned LSAs |
|----------------------------------------------------------------------------------------------------|------------|
| Scenario                                                                                                    | arned LSAs |
|                                                                                                    | -          |
| 2 <sup>2</sup> 190.30.0.1 1 1 0 5 1,800                                                                                                    |            |
|                                                                                                    |            |
| Disabled Discard                                                                                                    | 2          |
| Protocols Learned LSAs                                                                                                    | -          |
| H Protocol interfaces                                                                                                    |            |
| ▲ & >> 🐴 Protocols > 🛱 OSPE > 🚺 1/1/8 Ruppi                                                                                                    | ng 🕨 🐣     |
| Overview                                                                                                    |            |
|                                                                                                    |            |
| Scenario                                                                                                    |            |
| Link State ID Advertising Router LSA T                                                                                                    | уре        |
| Ports 1 190.29.0.1 190.29.0.1 Route                                                                                                    | er 8       |
| Chassis 2 5.1.1.0 190.29.0.1 Summar                                                                                                    | ry IP 8    |
| <b>3</b> 5.1.2.0 190.29.0.1 Summar                                                                                                    | ry IP 8    |
| ▼ 🔂 Protocols 4 5.1.3.0 190.29.0.1 Summar                                                                                                    | ry IP 8    |
| Protocol Interfaces     5   5.1.4.0   190.29.0.1   Summar                                                                                                    | ry IP 8    |
| ← 🔂 OSPF 6 5.1.5.0 190.29.0.1 Summar                                                                                                    | ry IP 8    |
| - ↓ 1/1/7 Running 2                                                                                                    |            |
| ▼ 🖧 RID - 190.29.0.1                                                                                                    |            |
| ✓ ■ OSPF Interfaces                                                                                                    |            |
| ▼ 🛃 192.168.1.1 - 0 - DUT                                                                                                    |            |
| 🗈 Learned LSAs                                                                                                    |            |
| < RouteRanges                                                                                                    |            |
| 🗲 User LSA Groups                                                                                                    |            |
|                                                                                                    |            |
| ✓ Ⅰ RID - 190.30.0.1                                                                                                    |            |
| Click Learned LSAs                                                                                                    |            |
|                                                                                                    |            |
| Learned LSAs                                                                                                    |            |
| RouteRanges                                                                                                    |            |

Fig 7.1 Disable discard Learned LSA and check Learned LSAs on 1/1/8 from peer router 1/1/7

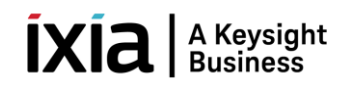

# 2.8 Configure Traffic

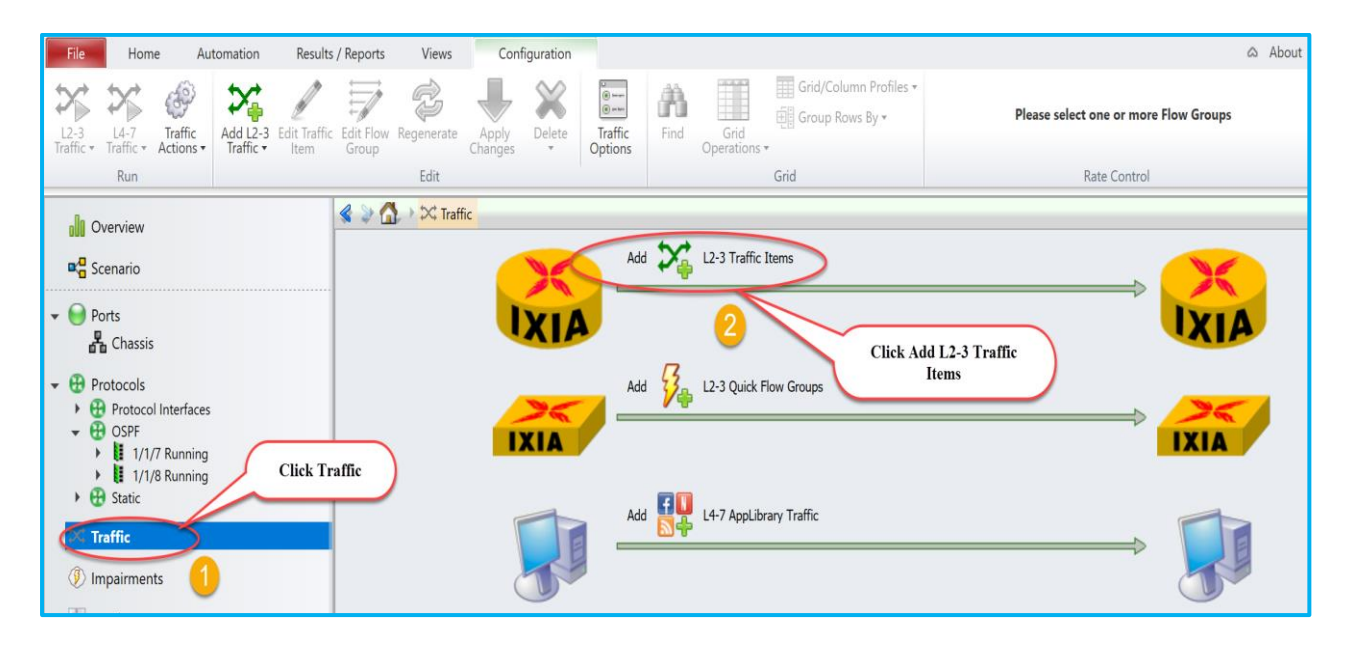

Fig 8.1: Create traffic stream

# 2.9 Add Endpoints To Traffic

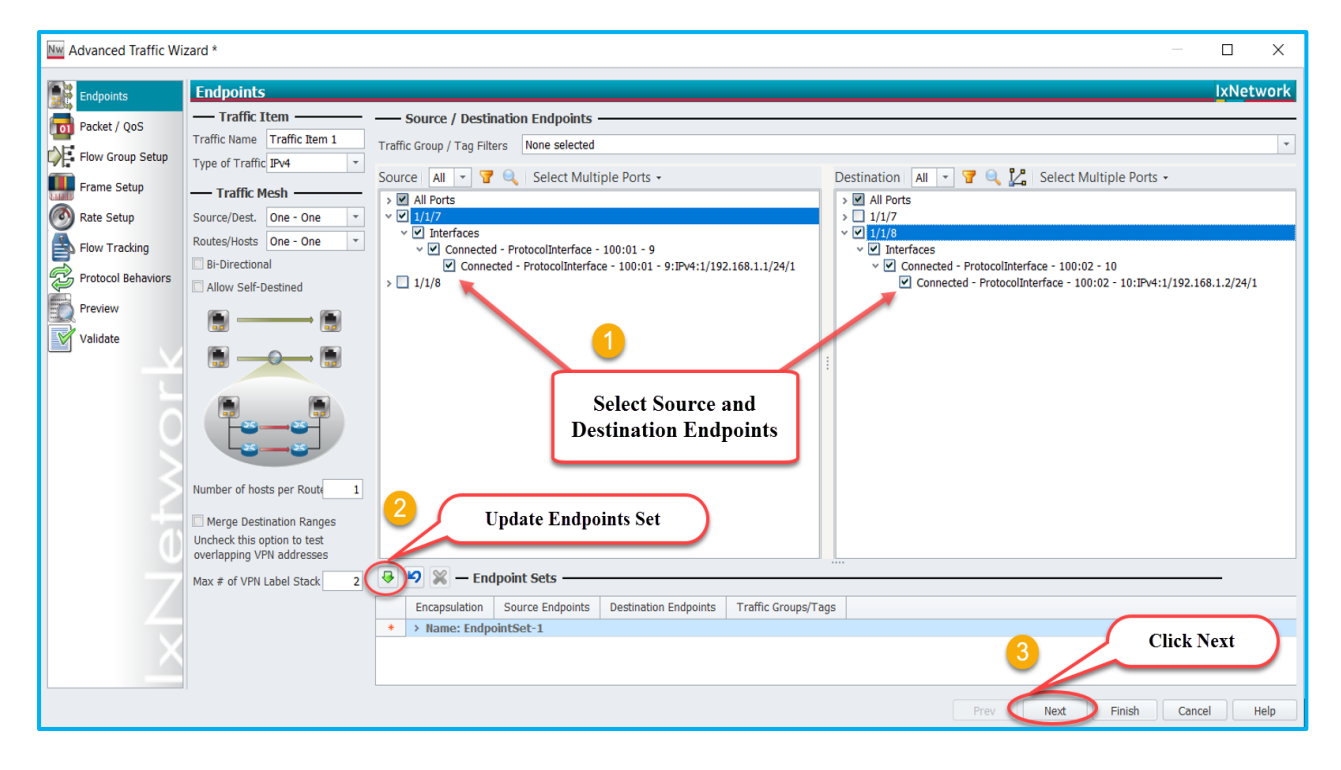

Fig 8.2: Setup source and destination endpoints

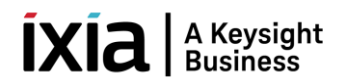

#### 2.10 Edit Packet

\*Edit Packet and Flow Group Setup are optional.

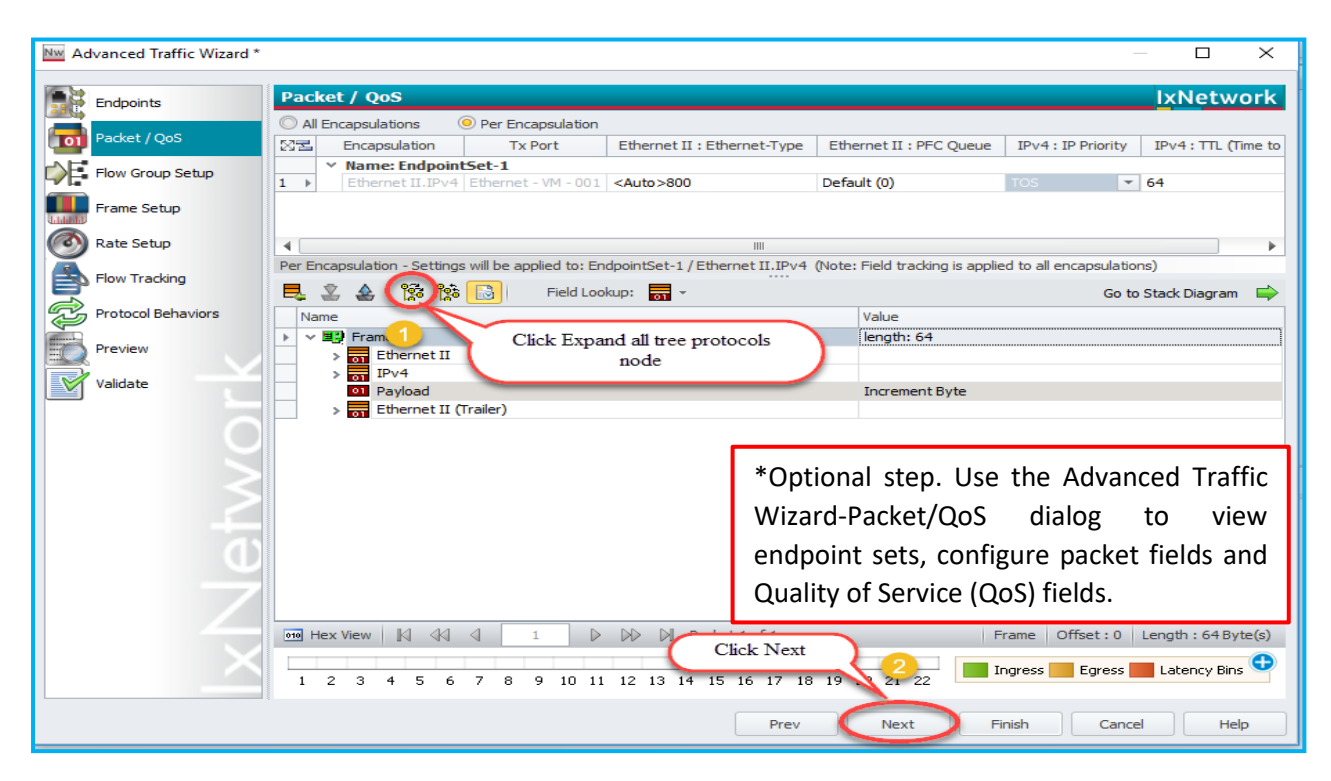

Fig 8.3: Edit packet header

#### 2.11 Setup Flow Group

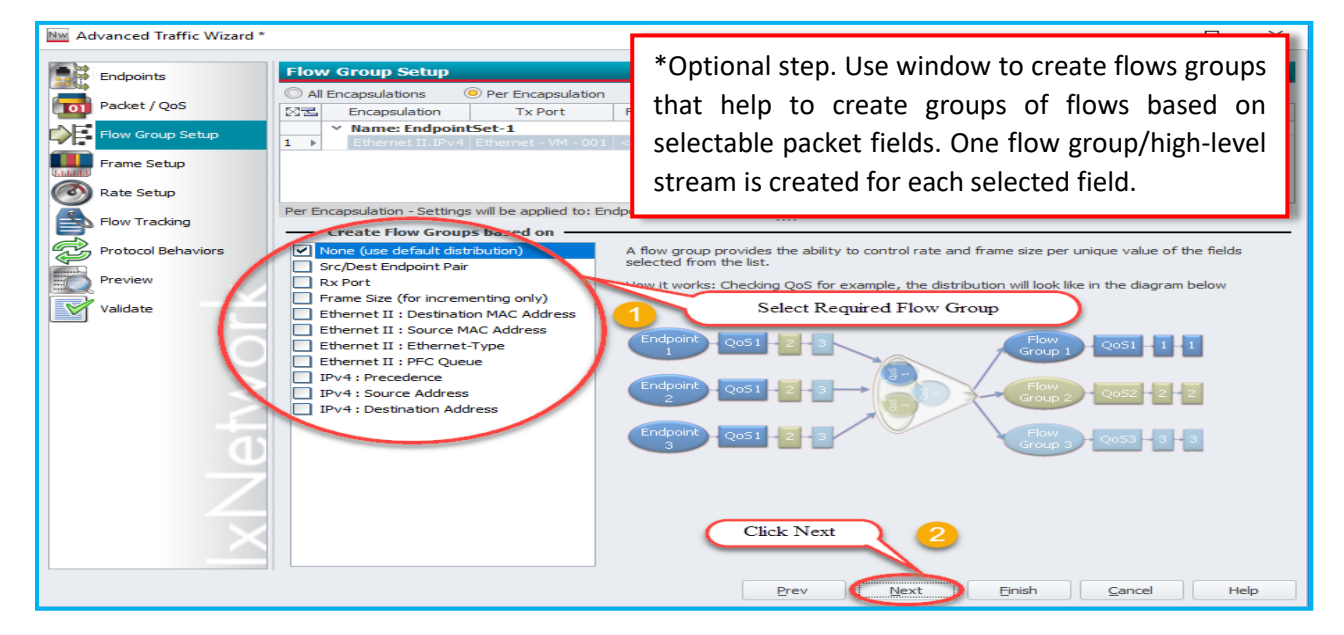

Fig 8.4: Setup flow group

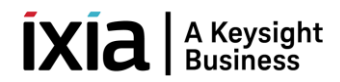

# 2.12 Setup Frame Size

\*Setup frame Size and Line rate are optional.

| Main Advanced Traffic Wizard * |                                                                                                    | — 🗆 🗙      |
|--------------------------------|----------------------------------------------------------------------------------------------------|------------|
| Endpoints                      | Frame Setup                                                                                                    | lxNetwork  |
| Packet / QoS                   | Iterapsulations         Per Encapsulation           Tx Port         Frame Size         CRC         Payload         Preamble Size                                                                                                    |            |
| Flow Group Setup               | Image: Non-Section     Image: Non-Section       Image: Image: Non-Section     Image: Non-Section       Image: Image: Image: Non-Section     Image: Non-Section       Image: Image: Image: Non-Section     Image: Non-Section       Image: Image: Image: Image: Non-Section     Image: Non-Section       Image: Image: Image: Image: Image: Image: Non-Section     Image: Image: Non-Section       Image: Image: I                                                                                                    |            |
| Rate Setup                     |                                                                                                    |            |
| Flow Tracking                  | Per Encapsulation - Settings will be applied to: EndpointSet-1 / Ethernet II.IPv4                                                                                                    |            |
| Protocol Behaviors             | Fixed Size 64     Fixed Fixed F | ▼          |
| Validate                       | © Random                                                                                                    |            |
|                                | IMIX     O Custom IMIX     O Custom IMIX                                                                                                    |            |
| $\leq$                         | Quad Gaussian  Auto Disparity Errors                                                                                                    |            |
| <u> </u>                       | Retrieve Frame Size                                                                                                    |            |
| Ū Ū                            | Use Control Plane Frame Size, if available  Preamble Size                                                                                                    |            |
|                                | Auto     Custom     S bytes                                                                                                    |            |
| $\sim$                         | 2 Click Next                                                                                                    |            |
|                                |                                                                                                    |            |
|                                | <u>Prev</u> <u>Next</u> <u>Einish</u> <u>C</u>                                                                                                    | ancel Help |

Fig 8.5: Setup Frame size as per test scenario

# 2.13 Setup Line Rate

| Me Advanced Traffic Wizard * |                                                                                                    |                                                                                 | — 🗆 X                                                       |
|------------------------------|----------------------------------------------------------------------------------------------------|---------------------------------------------------------------------------------|-------------------------------------------------------------|
| Endpoints                    | Rate Setup                                                                                             |                                                                                 | IxNetwork                                                   |
|                              | All Encapsulations     O Per Encapsulation                                                             |                                                                                 |                                                             |
| Packet / QoS                 | 전물 Tx Port Encapsulation Transmiss                                                                     | sion Target Rate                                                                | Target Rate Distribution                                    |
| Flow Group Setup             | V Name: EndpointSet-1                                                                                  |                                                                                 |                                                             |
| Frame Setup                  |                                                                                                    | s   10% Line Rate   Apply Ra                                                    | te to all ports. Eveniy split port rate among the How Group |
| Rate Setup                   | •                                                                                                    | 1111                                                                            | •                                                           |
| Elow Tracking                | Per Encapsulation - Settings will be applied to: EndpointSet-1                                         | I / Ethernet II.IPv4                                                            |                                                             |
|                              | Traffic Item Transmission Mode                                                                         |                                                                                 | sion Mode                                                   |
| Protocol Behaviors           | <ul> <li>Interleaved</li> </ul>                                                                        | Continuous                                                                      | Stop After 1 iterations                                     |
| Preview Preview              | O Sequential                                                                                           | Fixed Packet Count                                                              | Start Delay 0 bytes 🔻                                       |
| Validate                     | The Interleaved Transmit mode will interleave the<br>packets from each Flow Group when sending Traffic | Fixed Iteration Count                                                           | Minimum Gap 12 bytes                                        |
|                              | Select Line Rate                                                                                       | Fixed Duration<br>Burst (Auto)                                                  |                                                             |
|                              | Round obin Packet Ordering                                                                             | O Burst (Custom)                                                                |                                                             |
|                              | O Line rate 10.0000 %                                                                                  | How it will look on the wire:                                                   | 1 2 3 1 2 3 1 2 3 1 2 3                                     |
|                              | O Packet rate 100000.00 per second                                                                     |                                                                                 |                                                             |
| (1)                          | C Layer2 Bit Rate 1000.00 bps 🔻                                                                        | Ports:                                                                          |                                                             |
| <u> </u>                     |                                                                                                    | <ul> <li>Apply rate on all ports</li> <li>Split rate evenly among pr</li> </ul> | orts                                                        |
|                              |                                                                                                    | Flow Groups:                                                                    |                                                             |
|                              | V Use Control Plane Rate, if available                                                                 | Apply port rate to all Flow                                                     | Groups                                                      |
|                              |                                                                                                    | Split port rate evenly amo                                                      | ng Flow Groups                                              |
|                              |                                                                                                    | 2                                                                               | Click Next                                                  |
|                              |                                                                                                    | <u>P</u> rev                                                                    | ext Einish Cancel Help                                      |

8.6: Setup line rate

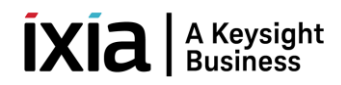

# 2.14 Setup Flow Tracking

\*Setup Flow Tracking and Protocol Behaviors are optional.

| Nw / | Advanced Traffic Wizard * |                                       |                     |                                 | — 🗆                       | ×    |
|------|---------------------------|---------------------------------------|---------------------|---------------------------------|---------------------------|------|
|      | •                         |                                       |                     |                                 |                           |      |
|      | Endpoints                 | Flow Tracking                         | <u>}</u>            |                                 | IxNetv                    | vork |
|      |                           | Track Flows by                        | Custom Overri       | de                              |                           |      |
|      | Packet / Qos              | Traffic Item                          | One - One meshed    | đ                               |                           |      |
|      | Flow Group Setup          | Source/Dest Endpoint Pair             | Offset from Root    | -                               |                           |      |
|      |                           | Source/Dest Port Pair                 | Official            |                                 |                           |      |
| Lide | Frame Setup               | Source Endpoint                       |                     | U DIS                           |                           |      |
| 68   | Rate Setup                | Dest Endpoint                         | Field width 32 Bits | · · ·                           |                           |      |
|      |                           | Source Port                           | Values              |                                 |                           |      |
|      | Flow Tracking             | Intended Rx Ports                     |                     | ▶ 0                             |                           |      |
| R    | Protocol Rehaviora        | MRIS Flow Descriptor                  |                     | <1 ype to add value>            |                           |      |
| ¢    | Protocorbenaviors         | Frame Size                            |                     | Select Option Flow Trackin      | ig )                      |      |
|      | Preview                   | Flow Group                            |                     | -                               |                           |      |
|      |                           | AVB Stream Name                       |                     |                                 |                           |      |
|      | Validate                  | Dest Session Description              |                     |                                 |                           |      |
|      |                           | IPv4 Destination MAC Flow Descriptor  |                     |                                 |                           |      |
|      |                           | Ethernet II : Destination MAC Address | )                   |                                 |                           |      |
|      |                           | - Egress Fracking -                   |                     | - Latency Bin Measurements      |                           |      |
| 1    |                           |                                       |                     | Enable Latency Bin Measurements |                           |      |
|      | *Optional step            | . Use this window to configure        | flow tracking       | mbers of Bins 🛛 🔻 Minin         | num step size: 0.02 us    |      |
|      | for all flow are          | ups For every field 'Track Flo        | we by' a flow       | Greater Than (us) Less Tha      |                           |      |
|      | ior an now gro            | Jups. For every neid, Track no        |                     | • 0.00                          |                           | -    |
|      | will be created           | d for each flow group. For exa        | nple, if track      | 1.00                            |                           |      |
|      | flows anablad             | on two fields in an ondepoint         | cot with two        | 1.42                            |                           |      |
|      | nows enabled              | on two news in an enupoint            |                     | 2,00                            | 4.00                      |      |
|      | flow groups fo            | ur flows will be created. These       | flows can be        | Click N                         | ext since                 |      |
|      | viewed individ            | ually in the Statistics Window        | section             |                                 | ess 🔜 Egress 🔜 Latency Bi | ns 🔁 |
|      |                           |                                       |                     |                                 |                           |      |
| l    |                           |                                       | Dro                 | Next Einid                      | h Cancel H                | lelo |
|      |                           |                                       | Ele                 | EV NEXT Enis                    |                           | icip |

Fig 8.7 Setup flow tracking to track specific field

| New Advanced Traffic Wizard *                                                                                                    |               | ×   |
|----------------------------------------------------------------------------------------------------|---------------|-----|
| Protocol Behaviors         Packet / QoS         Flow Group Setup         Frame Setup         Flow Tracking         Preview         Validate         Preview         Validate         Transport LSP:         RSVP, Basic LDP         Inter AS/Region LSP:         BGP (RFC 3107), Targeted LDP         Ordinal Value         Or For out of bound value last available RLOC will be used | <u>IxNetw</u> | ork |
| Copen Flow Preference     Enable Open Flow     Nexthop selection for EVPN unicast traffic destined to Multi-homed CE     Ordinal Value     O In dassic, first nexthop is used for out of bound ordinal. NGPF will give it multicast treatment     Multicast     Multicast     Multicast forwarding mode:                                                                               | H             | elp |

Fig 8.8 Update traffic on the fly with information learned from protocols

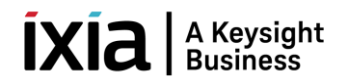

# 2.15 Preview Flow Groups

| Nw Advanced Traffic Wizard * |                                   | — 🗆 X                                                              |
|------------------------------|-----------------------------------|--------------------------------------------------------------------|
| Endpoints                    | Preview                           | lxNetwork                                                          |
| Packet / QoS                 | Flow Groups/Packets               | OCurrent Traffic Item O All Traffic Items View Flow Groups/Packets |
| Flow Group Setup             | Flow Group                        | Traffic Item                                                       |
| Frame Setup                  |                                   | Click View Flow<br>Groups/Packets                                  |
| Rate Setup                   | No Flow                           | r Groups to display.                                               |
| Flow Tracking                | Please click 'View Flow Groups/Pa | ckets' button above to show the Flow Groups.                       |
| Protocol Behaviors           |                                   |                                                                    |
| Preview                      | Flow Group packets                |                                                                    |
| Validate                     |                                   |                                                                    |
| 6                            | $\searrow$                        |                                                                    |
|                              |                                   |                                                                    |
|                              |                                   |                                                                    |
|                              | No pa                             | icket to display.                                                  |
|                              |                                   | ackets button above to snow the packets.                           |
|                              |                                   |                                                                    |
|                              |                                   |                                                                    |
|                              | - 44 bb bbi -d                    | Click Next                                                         |
|                              | x                                 |                                                                    |
|                              |                                   | Prev Next Einish Cancel Help                                       |

Fig 8.9 View flow group which is currently configured

# 2.16 Validate Traffic Items

| Market Market Ma | - D X                                                                                                    |
|----------------------------------------------------------------------------------------------------|----------------------------------------------------------------------------------------------------|
| Endpoints                                                                                                    | Validate IxNetwork                                                                                                  |
| Packet / QoS                                                                                                    |                                                                                                    |
| Flow Group Setup                                                                                                    | High level view to quickly identify category of errors detected per Traffic Item     Traffic Item     Tracking Bits |
| Frame Setup                                                                                                    |                                                                                                    |
| Flow Tracking                                                                                                    |                                                                                                    |
| Protocol Behaviors                                                                                                    |                                                                                                    |
| Preview                                                                                                    | 🙆 0 Errors 🏠 0 Warnings 🕕 0 Messages 😒 0 Test Inspector Events 📄 Show Details 📑 Conv                                |
| Validate                                                                                                    | Time     Errors                                                                                                    |
|                                                                                                    |                                                                                                    |
| <pre>&gt;</pre>                                                                                                    |                                                                                                    |
|                                                                                                    |                                                                                                    |
|                                                                                                    |                                                                                                    |
|                                                                                                    |                                                                                                    |
| $\sim$                                                                                                    | 2 Click Finish                                                                                                    |
|                                                                                                    | Prev Next Finish Cancel Help                                                                                        |

Fig 8.10 Validate the traffic item to identify errors

#### **ÍXÍA** A Keysight Business

# 2.17 Apply Traffic, Start Traffic and Statistics View

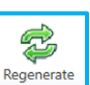

Click this button to regenerate the traffic before apply. If this button clicked, IxNetwork detects conflicts between existing and newly-generated flow groups (If created) within the traffic item and accept the newly-generated flow groups if needed.

Apply the L2-L3 Traffic by selecting **Apply L2-L3 Traffic** from the L2-3Traffic drop-down menu (on the **Traffic Tools** tab) and Start L2-L3 Traffic.

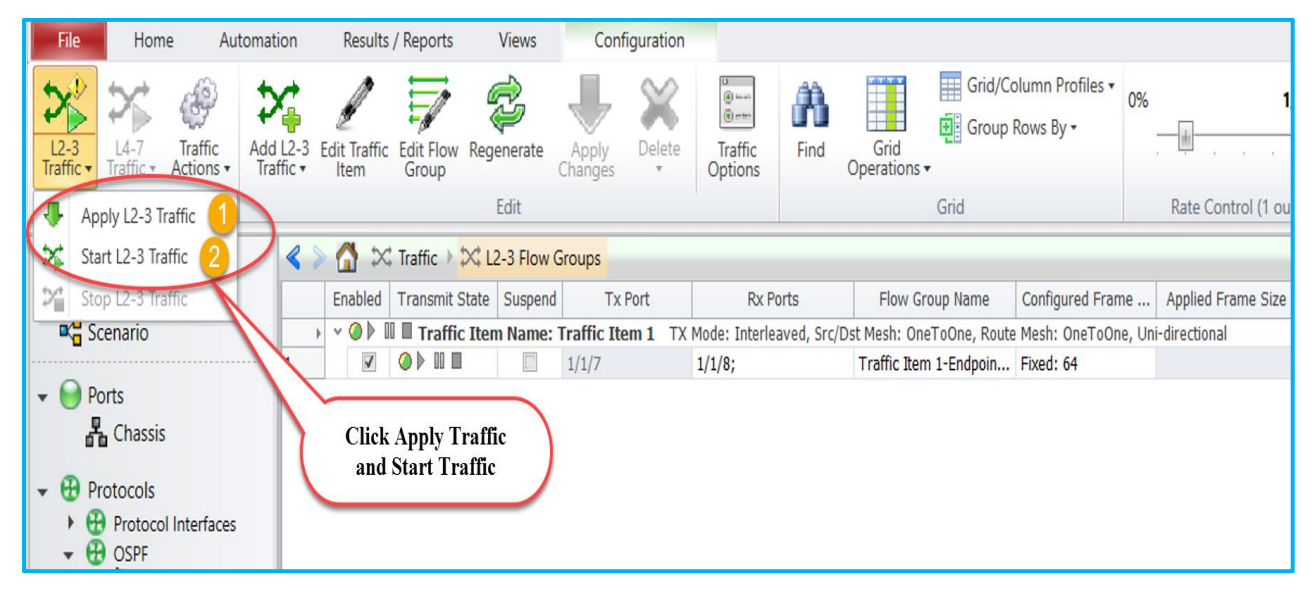

Fig 9.1 Apply and start traffic

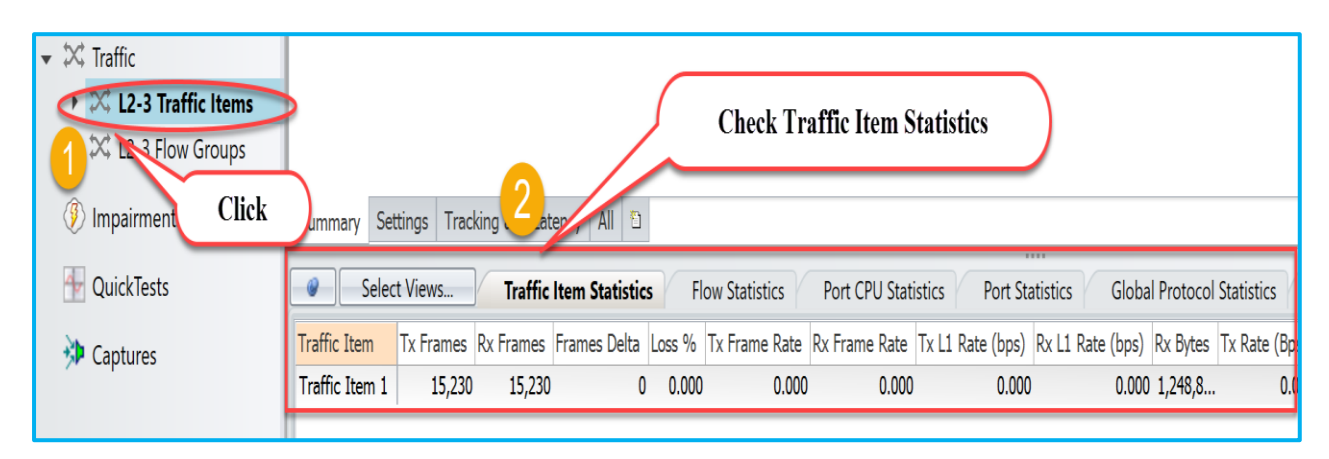

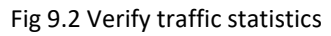

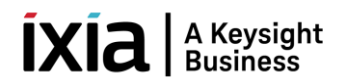

# 3. Configure OSPFv2 through Automation

IxNetwork provides a wide array of automation APIs. The REST API is the recommended method for creating new test scripts for IxNetwork. Please refer to the IxNetwork REST API quick reference guide for more details. The legacy API libraries, including Tcl, and Python traditional API libraries continue to be supported for existing test scripts.

This section explains the method to automate OSPFv2 emulation scenario through High Level TCL/Python APIs. Covers common and OSPFv2 specific HLAPIs used in IxNetwork classic framework.

#### 3.1 Initialize Environment

Source Ixia package and proceed with HLTAPI execution.

| <u>TCL</u>                                              | <u>PYTHON</u>                                                   |
|---------------------------------------------------------|-----------------------------------------------------------------|
| > package require Ixia                                  | import sys, os                                                  |
| Tcl 8.5 is installed on 64bit architecture.             | import time, re                                                 |
| IXIA_VERSION env variable is set to 8.20.0.10, but this | from ixiatcl import IxiaTcl                                     |
| value is not matching any HLTSET.                       | from ixiahlt import IxiaHlt                                     |
| Using default HLTSET (HLTSET210) instead.               | from ixiaerror import IxiaError                                 |
| Using products based on HLTSET210                       | tcl_dependencies = ['/usr/local/lib/', '/usr/lib/',             |
| IxTclHal is not be used for current HLTSET.             | '/usr/share/tcl8.5', '/usr/lib/tcl8.5', '/usr/lib/tk8.5',       |
| Loaded IxTclNetwork 8.20.1071.8                         | '/usr/share/tk8.5' ]                                            |
| Loaded Mpexpr 1.0                                       | ixiatcl = IxiaTcl(tcl_autopath=tcl_dependencies)                |
| HLT release 8.20.136.2                                  | ixia = IxiaHlt(ixiatcl, use_legacy_api = 1)                     |
| Loaded ixia_hl_lib-8.20                                 |                                                                 |
| 8.20                                                    | <i>Note:</i> If python version > 3.4, call IxiaTcl with Tcl 8.6 |
| > package require Tclx                                  | path. Example: tcl_dependencies = ['/path/to/tcl8.6'];          |
| 8.4                                                     | ixiatcl = lxiaTcl(tcl_autopath=tcl_dependencies)                |
|                                                         | ixiatcl = IxiaTcl(); ixia = IxiaHlt(ixiaTcl)                    |

#### 3.2 Add Chassis and Reserve Ports

**::ixia::connect** - Connects to the Ixia Chassis, takes ownership of selected ports and optionally loads a configuration on the chassis or resets the targeted ports to factory defaults.

| <u>TCL</u>                                          |     | <u>PYTHON</u>                                                |      |
|-----------------------------------------------------|-----|--------------------------------------------------------------|------|
| <pre>&gt; set connect_result [::ixia::connect</pre> | 1   | > connect_result = ixia.connect (                            | ١    |
| -device 10.39.64.132                                | 1   | device = 10.39.64.132,                                       | ١    |
| -port_list {1/7 1/8}                                | 1   | port_list = "1/7 1/8",                                       | ١    |
| -reset 1                                            | ١   | reset = 1                                                    | ١    |
| -ixnetwork_tcl_server 10.154.161.223:800            | 9 \ | ixnetwork_tcl_server = "10.154.161.223:8009"                 | ", \ |
| -tcl_server 10.154.161.223]                         |     | tcl_server = 10.154.161.223 <mark>)</mark>                   |      |
| > set ports [keylget connect_result vport_list]     |     | <pre>&gt; ports = connect_result['vport_list'].split()</pre> |      |
| > set port1 [lindex \$ports 0]                      |     | > port1 = ports[0]                                           |      |
| > set port2 [lindex \$ports 1]                      |     | > port2 = ports[1]                                           |      |
|                                                     |     |                                                              |      |

\*Note: High Level API's are highlighted in **Red** and all other handles are highlighted in **Green**.

Now chassis are connected and reserved ports (1/7 & 1/8). Please refer Fig 10.1

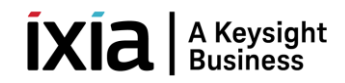

| Overview                       | ≰ 📚 🚮 > \varTheta Ports > |                |                                          |  |  |
|--------------------------------|---------------------------|----------------|------------------------------------------|--|--|
|                                | S                         | Name           | Connection Status                        |  |  |
| <b>¤</b> <sup>4</sup> Scenario | 1 0                       | 1/1/7<br>1/1/8 | 10.39.64.132:01:07<br>10.39.64.132:01:08 |  |  |
| Ports     Chassis              |                           |                | Ports Reserved                           |  |  |

Fig 10.1 Connected to chassis and reserved ports

#### 3.3 Configure Ports

**::ixia::interface\_config** - Configures an interface and accommodates addressing schemes such as IPv4, IPv6, MAC and VLAN.

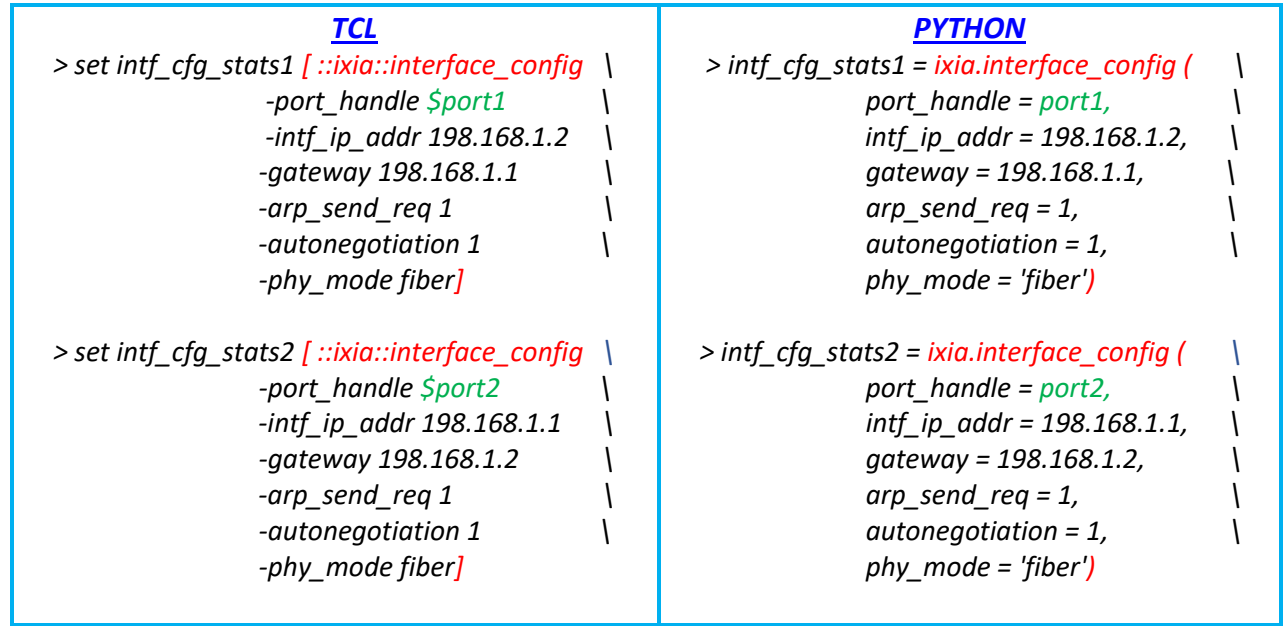

Fig 11.1 Configure ports attributes using HLAPI

| <b>D</b> Overview                                                                                                    | Comment Menters     Comment Menters     Commenters     Comment Menters     Comment Menters     Commenters     Comment Menters     Comment Menters     Comment Menters     Comment Menters     Comment Menters     Commenters     Commenters     C |  |  |  |  |  |  |  |  |  |
|----------------------------------------------------------------------------------------------------|----------------------------------------------------------------------------------------------------|--|--|--|--|--|--|--|--|--|
| <ul> <li>Ports</li> <li>Chassis</li> <li>Chocols</li> <li>Protocol Interfaces</li> <li>Static</li> <li>Traffic</li> <li>Impairments</li> <li>QuickTests</li> <li>Captures</li> </ul> | Port Description         Port Link         Interface Description         IPV4 Address         IPv4 Mask Width         Gateway           1         11/17 - 100/1000 Base X         11/17 - 00 00 00 00 00 4 - 198.168.1.2         24         198.168.1.1           2         11/18 - 100/1000 Base X         11/18 - 00 00 00 00 00 05 - 5         198.168.1.1         24         198.168.1.2           2         11/18 - 100/1000 Base X         11/18 - 00 00 00 00 00 05 - 5         198.168.1.1         24         198.168.1.2           2         11/18 - 100/1000 Base X         11/18 - 00 00 00 00 00 05 - 5         198.168.1.1         24         198.168.1.2           1         Interface         MAC ) IPv4         DHCPv6   VLAN   ATM /         Configured Ports Attributes                                                                                                    |  |  |  |  |  |  |  |  |  |

Fig 11.2 View configured attributes in GUI

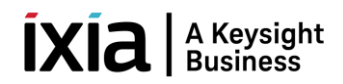

# 3.4 Create OSPFv2

**::ixia::emulation\_ospf\_config** - Add ospf router(s) to a port and configure OSPFv2 attributes. Disable 'discard learned lsa' to view learned lsa's on peer router.

| <u>TCL</u>                                               |   | <u>PYTHON</u>                                           |   |
|----------------------------------------------------------|---|---------------------------------------------------------|---|
| <pre>&gt; set ospf_emul_res1 \</pre>                     |   | > ospf_emul_res1 = \                                    |   |
| [::ixia::emulation_ospf_config                           | 1 | ixia.emulation_ospf_config (                            | ١ |
| -port_handle \$port1                                     | ١ | port_handle = port1,                                    | ١ |
| -mode create                                             | ١ | mode = create,                                          | ١ |
| -session_type ospfv2                                     | 1 | session_type = 'ospfv2',                                | ١ |
| -area_id 0.0.0.1                                         | ١ | area_id = 0.0.0.1,                                      | ١ |
| -router_id 190.29.0.1                                    | 1 | router_id = 190.29.0.1,                                 | ١ |
| -network_type ptop                                       | ١ | network_type = 'ptop',                                  | 1 |
| -lsa_discard_mode 0                                      | 1 | lsa_discard_mode = 0,                                   | ١ |
| -intf_ip_addr 198.168.1.2                                | ١ | intf_ip_addr = 198.168.1.2,                             | ١ |
| -neighbor_intf_ip_addr 192.168.1.1]                      |   | neighbor_intf_ip_addr = 192.168.1.1)                    |   |
| <pre>&gt; set ospf_handle1 [keylget ospf_emul_res1</pre> | ١ | <pre>&gt; ospf_handle1 = ospf_emul_res1['handle']</pre> |   |
| handle]                                                  |   |                                                         |   |
|                                                          |   |                                                         |   |
| <pre>&gt; set ospf_emul_res2 \</pre>                     |   | > ospf_emul_res2 = \                                    |   |
| [::ixia::emulation_ospf_config                           | ١ | ixia.emulation_ospf_config (                            | ١ |
| -port_handle \$port2                                     | ١ | port_handle = port2,                                    | ١ |
| -mode create                                             | ١ | mode = create,                                          | ١ |
| <pre>-session_type ospfv2</pre>                          | ١ | session_type = 'ospfv2',                                | ١ |
| -area_id 0.0.0.1                                         | ١ | area_id = 0.0.0.1,                                      | ١ |
| -router_id 190.30.0.1                                    | ١ | router_id = 190.30.0.1,                                 | 1 |
| -network_type ptop                                       | ١ | network_type = 'ptop',                                  | ١ |
| -lsa_discard_mode 0                                      | ١ | lsa_discard_mode = 0 ,                                  | 1 |
| -intf_ip_addr 198.168.1.1                                | ١ | intf_ip_addr = 198.168.1.1,                             | 1 |
| -neighbor_intf_ip_addr 192.168.1.2]                      |   | neighbor_intf_ip_addr = 192.168.1.2)                    |   |
| > set ospf_handle2 [keylget ospf_emul_res2 \             |   | <pre>&gt; ospf_handle2 = ospf_emul_res2['handle']</pre> |   |
| handle]                                                  |   |                                                         |   |
|                                                          |   |                                                         |   |

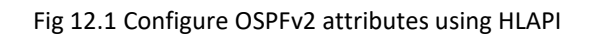

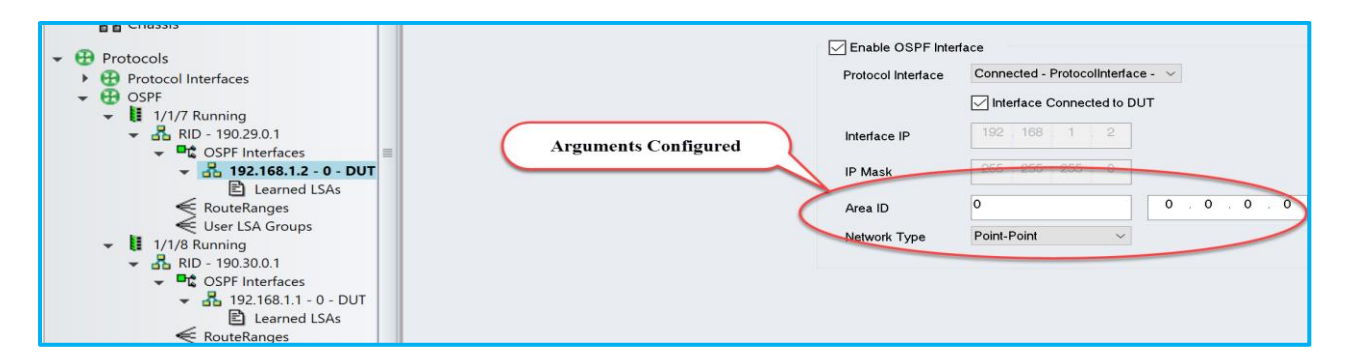

Fig 12.2 View configured ospfv2 attributes on 1/1/7 in GUI

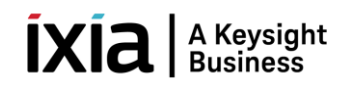

| ✓                                                                   |                      | Protocol Interface | rface<br>Connected - Protocolinterface - 🗸 |
|---------------------------------------------------------------------|----------------------|--------------------|--------------------------------------------|
| € RouteRanges<br>€ User LSA Groups                                  | Arguments Configured | Interface IP       | 192 . 168 . 1 . 1                          |
| <ul> <li>✓ ↓ 1/1/8 Running</li> <li>✓ ♣ RID - 190.30.0.1</li> </ul> | gumento comiguren    | IP Mask            | 255 255 255 0                              |
|                                                                     |                      | Area ID            | 0 . 0 . 0 . 0                              |
| E Learned LSAs                                                      |                      | Neiwork Type       | Point-Point V                              |

Fig 12.3 View configured ospfv3 attributes on 1/1/8 in GUI

| B Overview                                              | Dayan P | Image:     Image:     Image: |            |        |                       |                          |                          |                |                      |  |  |
|---------------------------------------------------------|---------|----------------------------------------------------------------------------------------------------|------------|--------|-----------------------|--------------------------|--------------------------|----------------|----------------------|--|--|
| Scenario                                                |         | Enable                                                                                                    | Router ID  | Number | Number of RouteRanges | Number of UserLSA Groups | LSA Retransmi            | LSA Refresh ti | Discard Learned LSAs |  |  |
| 7                                                       | 1       |                                                                                                    | 190.29.0.1 | 1      | 1                     | 0                        | 5                        | 1,800          |                      |  |  |
| - Date                                                  | 2       | Ø                                                                                                    | 190.30.0.1 | 1      | 1                     | 0                        | 5                        | 1,800          |                      |  |  |
| Chassis  Chassis  Protocols  Protocol Interfaces  Cospr |         |                                                                                                    |            |        |                       |                          | Disabled Di<br>Learned I | iscard<br>SAs  |                      |  |  |

Fig 12.4 View Discard Learned LSAs disbaled in GUI

#### 3.5 Create OSPFv2 Route Ranges

**::ixia::emulation\_ospf\_topology\_route\_config** - Add OSPFv2 route(s) to a simulated OSPFv2 router interface.

| <u>TCL</u>                                      | <u>PYTHON</u>                                 |
|-------------------------------------------------|-----------------------------------------------|
| <pre>&gt; set ospf_routes \</pre>               | <pre>&gt; ospf_routes = \</pre>               |
| [::ixia::emulation_ospf_topology_route_config \ | ixia.emulation_ospf_topology_route_config ( \ |
| -mode create                                    | mode = 'create',                              |
| -handle \$ospf_handle1                          | handle = ospf_handle1,                        |
| -type ext_routes                                | type = ext_routes,                            |
| <pre>-external_number_of_prefix 1 \</pre>       | external_number_of_prefix = 1,  \             |
| <pre>-external_prefix_length 24 \</pre>         | external_prefix_length = 24, \                |
| <pre>-external_prefix_start 5.1.1.0 \</pre>     | external_prefix_start = 5.1.1.0, \            |
| <pre>-external_prefix_step 1]</pre>             | external_prefix_step 1)                       |

Fig 13.1 Configure OSPFv2 Route Ranges on 1/1/7 ospf handle using HLAPI

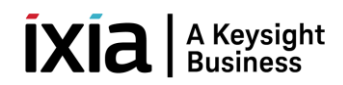

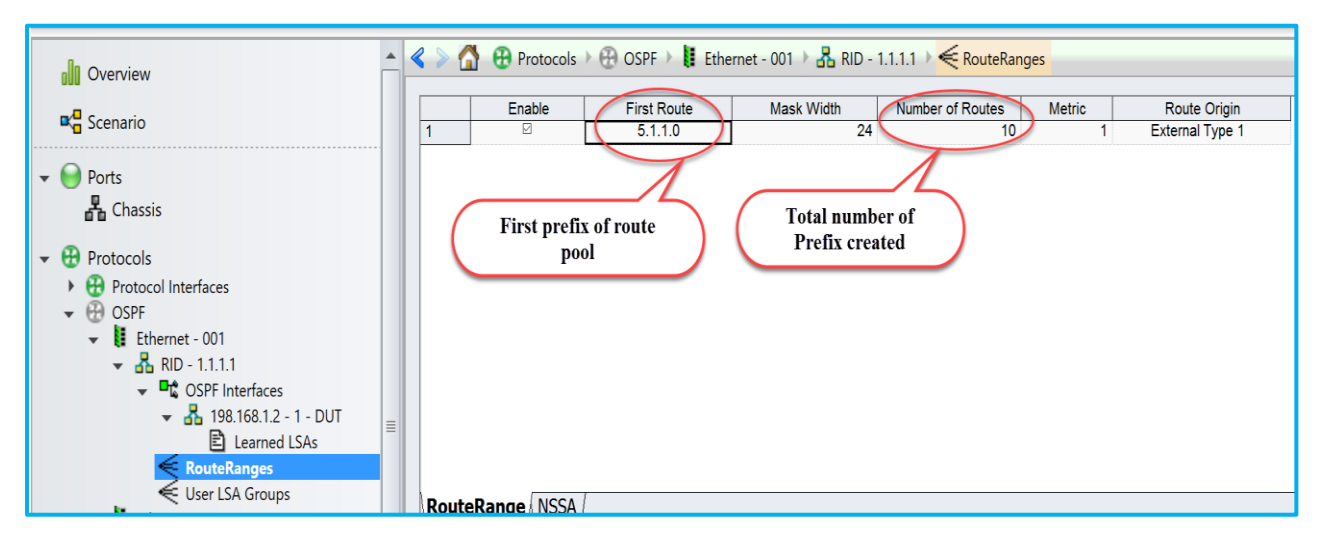

Fig 13.2 View configured route ranges in 1/1/7 (Ethernet – 001)

#### 3.6 Start Protocols

::ixia::emulation\_ospf\_control - Start OSPF protocol.

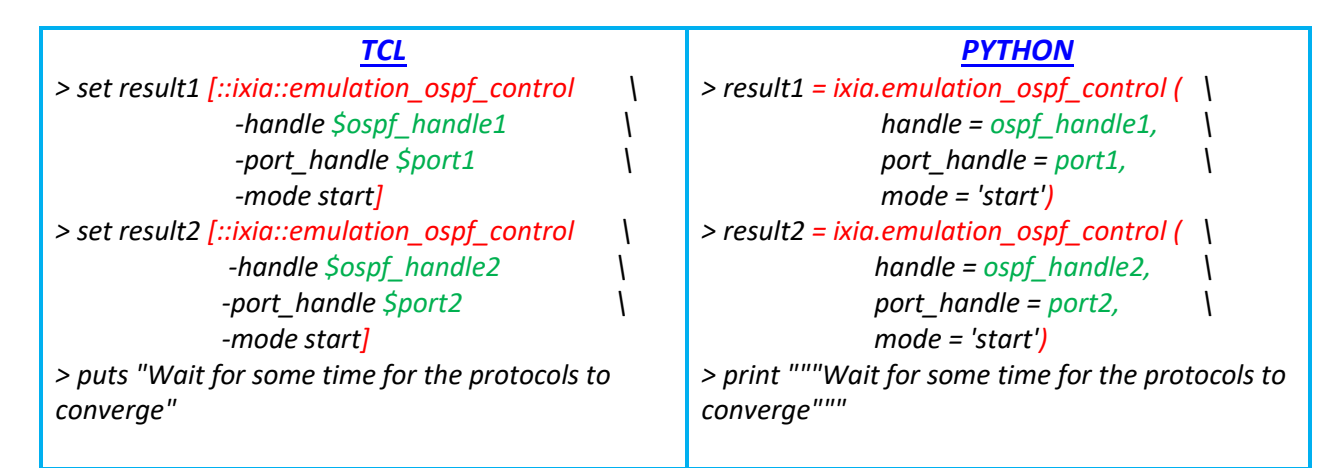

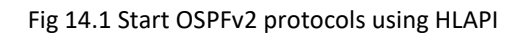

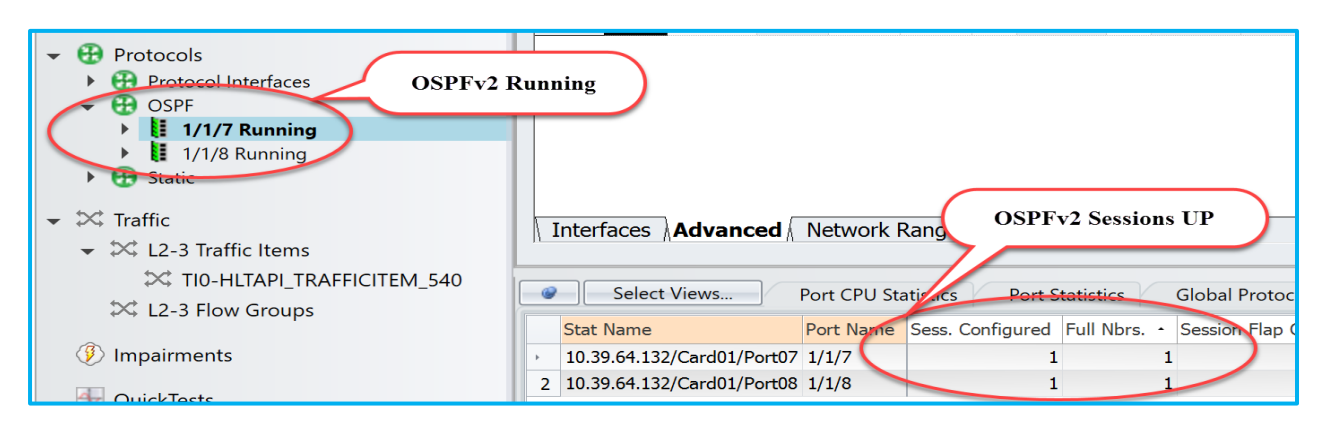

Fig 14.2 View ospfv2 session states details in GUI

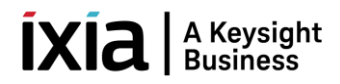

# 3.7 Check Learned LSAs

::ixia::emulation\_ospf\_info - Retrieves information about the OSPF sessions. Please refer Fig 15.2

| TCL                                               | PYTHON                                        |
|---------------------------------------------------|-----------------------------------------------|
| > set learned info [::ixia::emulation ospf info \ | > learned info = ixia.emulation ospf info ( \ |
| -mode learned info                                | mode = 'learned_info'.                        |
| -handle \$ospf_handle2                            | handle = $ospf$ handle2)                      |
| > set sessions [keylaet learned_info              | > sessions =                                  |
| Sospf handle2.S Sospf handle2/interface:1         | learned infolospf handle21[ospf handle2+      |
| > puts "Learned LSAs: Ssessions"                  | '/interface:1']                               |
| 1:                                                | > print "Learned LSAs: %s" % sessions         |
| adv router id: 190.29.0.1                         | 1:                                            |
| <br>age: 30                                       | adv router id: 190.29.0.1                     |
| link state id: 190.29.0.1                         | <br>age: 30                                   |
| lsa type: router                                  | link state id: 190.29.0.1                     |
| seg_number: 80000002                              | lsa type: router                              |
| prefix_v4_address: ::ixNet::OK                    | seg_number: 80000002                          |
| prefix_v6_address: ::ixNet::OK                    | prefix_v4_address: ::ixNet::OK                |
| prefix_length: ::ixNet::OK                        | prefix_v6_address: ::ixNet::OK                |
| 2:                                                | prefix_length: ::ixNet::OK                    |
| adv_router_id: 190.29.0.1                         | 2:                                            |
| age: 41                                           | adv_router_id: 190.29.0.1                     |
| link_state_id: 5.1.1.0                            | age: 41                                       |
| lsa_type: external                                | link_state_id: 5.1.1.0                        |
| seq_number: 80000001                              | lsa_type: external                            |
| prefix_v4_address: ::ixNet::OK                    | seq_number: 80000001                          |
| prefix_v6_address: ::ixNet::OK                    | prefix_v4_address: ::ixNet::OK                |
| prefix_length: ::ixNet::OK                        | prefix_v6_address: ::ixNet::OK                |
| 3:                                                | prefix_length: ::ixNet::OK                    |
| adv_router_id: 190.29.0.1                         | 3:                                            |
| age: 41                                           | adv_router_id: 190.29.0.1                     |
| link_state_id: 5.1.2.0                            | age: 41                                       |
| lsa_type: external                                | link_state_id: 5.1.2.0                        |
| seq_number: 80000001                              | lsa_type: external                            |
| prefix_v4_address: ::ixNet::OK                    | seq_number: 80000001                          |
|                                                   | prefix_v4_address: ::ixNet::OK                |
| Stripped off Long output                          |                                               |
|                                                   | Stripped off Long output                      |
| <i>9</i> :                                        | 9:<br>                                        |
| aav_router_1a: 190.29.0.1                         | aav_router_1a: 190.29.0.1                     |
| age: 41                                           | age: 41                                       |
| link_state_la: 5.1.8.0                            | link_state_la: 5.1.8.0                        |
| isa_type: external                                | isa_type: external                            |
| seq_number: 80000001                              | seq_number: 80000001                          |
| prefix_v4_aaaress: ::IXINet::UK                   | prefix_v4_adaress: ::IXINet::UK               |
| prejix_vo_adaress: ::IXINET::UK                   | prejix_vo_adaress: ::IXINet::OK               |
|                                                   | prejix_iength: ::ixivet::OK                   |

#### **ÍXÍA** A Keysight Business

| 10:                            | 10:                            |
|--------------------------------|--------------------------------|
| adv_router_id: 190.29.0.1      | adv_router_id: 190.29.0.1      |
| age: 41                        | age: 41                        |
| link_state_id: 5.1.9.0         | link_state_id: 5.1.9.0         |
| lsa_type: external             | lsa_type: external             |
| seq_number: 80000001           | seq_number: 80000001           |
| prefix_v4_address: ::ixNet::OK | prefix_v4_address: ::ixNet::OK |
| prefix_v6_address: ::ixNet::OK | prefix_v6_address: ::ixNet::OK |
| prefix_length: ::ixNet::OK     | prefix_length: ::ixNet::OK     |
| 11:                            | 11:                            |
| adv_router_id: 190.29.0.1      | adv_router_id: 190.29.0.1      |
| age: 41                        | age: 41                        |
| link_state_id: 5.1.10.0        | link_state_id: 5.1.10.0        |
| lsa_type: external             | lsa_type: external             |
| seq_number: 80000001           | seq_number: 80000001           |
| prefix_v4_address: ::ixNet::OK | prefix_v4_address: ::ixNet::OK |
| prefix_v6_address: ::ixNet::OK | prefix_v6_address: ::ixNet::OK |
| prefix_length: ::ixNet::OK     | prefix_length: ::ixNet::OK     |
| status: 1                      | status: 1                      |
| log:                           | log:                           |
|                                |                                |
|                                |                                |

#### Fig 15.1 Retrieve learned LSA info using HLAPI

| Overview                                                                                                    | Kumber | ▶ 🔁 Protocols<br>of LSAs 11 | ) 🤁 OSPF 🕨 🚺 1/*    | 1/8 Running 🕨 🛃 |
|----------------------------------------------------------------------------------------------------|--------|-----------------------------|---------------------|-----------------|
|                                                                                                    |        | Link State ID               | Advertising Router  | LSA Type        |
| ▼ U Ports                                                                                                    | 1      | 190.29.0.1                  | 190.29.0.1          | Router          |
| Chassis                                                                                                    | 2      | 5.1.1.0                     | 190.29.0.1          | Summary IP      |
|                                                                                                    | 3      | 5.1.2.0                     | 190.29.0.1          | Summary IP      |
| 👻 🤁 Protocols                                                                                                    | 4      | 5.1.3.0                     | 190.29.0.1          | Summary IP      |
| Reprotocol Interfaces                                                                                                    | 5      | 5.1.4.0                     | 190.29.0.1          | Summary IP      |
| V 💮 OSPF                                                                                                    | 6      | 5.1.5.0                     | 190.29.0.1          | Summary IP      |
| 1/1/7 Running                                                                                                    | 7      | 5.1.6.0                     | 190.29.0.1          | Summary IP      |
| <b>BID</b> - 190 29 0 1                                                                                                    | 8      | 5.1.7.0                     | 190.29.0.1          | Summary IP      |
|                                                                                                    | 9      | 5.1.8.0                     | 190.29.0.1          | Summary IP      |
|                                                                                                    | 10     | 5.1.9.0                     | 190.29.0.1          | Summary IP      |
|                                                                                                    | 11     | 5.1.10.0                    | 190.29.0.1          | Summary IP      |
| <ul> <li>✓ User LSA Groups</li> <li>✓ 1/1/8 Running</li> <li>✓ ♣ RID - 190.30.0.1</li> <li>✓ ➡ OSPF Interfaces</li> <li>✓ ♣ 192.168.1.1 - 0 - DUT</li> </ul> | Learne | ed LSAs                     | Learned LSA<br>Peer | s from          |
| RouteRanges                                                                                                    | Stat N | Select Views                | Port CPU Statistics | Port Statistics |

Fig 15.2: View learned LSAs info in GUI

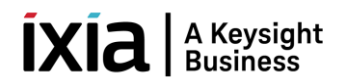

# 3.8 Configure Traffic

::ixia::traffic\_config - Configures traffic streams on the specified ports with the specified options. Here created the traffic flow from  $1/1/8 \rightarrow 1/1/7$ .

| <u>TCL</u>                                                | <u>PYTHON</u>                                       |  |  |  |
|-----------------------------------------------------------|-----------------------------------------------------|--|--|--|
| <pre>&gt; set traffic_res [::ixia::traffic_config \</pre> | <pre>&gt; traffic_res = ixia.traffic_config (</pre> |  |  |  |
| -mode create                                              | mode = 'create', \                                  |  |  |  |
| -transmit_mode continuous \                               | <pre>transmit_mode = 'continuos', \</pre>           |  |  |  |
| <pre>-track_by {traffic_item}</pre>                       | <pre>track_by = 'traffic_item',</pre>               |  |  |  |
| -rate_pps 1000 \                                          | rate_pps = 1000, \                                  |  |  |  |
| -port_handle \$port2                                      | port_handle = port2, \                              |  |  |  |
| -port_handle2 \$port1 \                                   | port_handle2 = port1, \                             |  |  |  |
| -I3_protocol ipv4                                         | I3_protocol = 'ipv4', \                             |  |  |  |
| -ip_src_addr 192.168.1.1 \                                | ip_src_addr = 192.168.1.1,                          |  |  |  |
| -ip_dst_addr 192.168.1.2 \                                | ip_dst_addr = 192.168.1.2,                          |  |  |  |
| -mac_dst 00:00:19:d5:54:74 \                              | mac_dst = 00:00:19:d5:54:74, \                      |  |  |  |
| -mac_src 00:00:19:d5:54:75 \                              | mac_src = 00:00:19:d5:54:75, \                      |  |  |  |
| -l3_length 64]                                            | l3_length = 64 <mark>)</mark>                       |  |  |  |

Fig 16.1: Create traffic stream from 1/1/8 to 1/1/7 port handle using HLAPI

| < 📎 🚮 🗯 Traffic 🕨 🗱 L2-3 Traffic Items 🕨 🔀 TI13-HLTAPI_TRAFFICITEM_540                                                             |             |  |  |  |  |  |  |
|----------------------------------------------------------------------------------------------------|-------------|--|--|--|--|--|--|
| Flow Groups Topology Endpoint Sets                                                                                                 |             |  |  |  |  |  |  |
| En Trans S Tx Port Rx Ports Flow Group Encaps * Configure Applied Fra Frame Rate Pream CRC Frame P Transm                          | ission Tx p |  |  |  |  |  |  |
| Traffic Item Name: TI13-HLTAPI_TRAFFICITEM_540 TX Mode: Interleaved, Src/Dst Mesh: OneToOne, Route Mesh: OneToOne, Uni-directional |             |  |  |  |  |  |  |
| 1 🗹 🔍 💷 1/1/8 1/1/7; TI13-HLTAPI Ethernet Fixed: 82 1000 fps Auto No E Incremen Continu                                            | ous Ethe    |  |  |  |  |  |  |
| Arguments Configured                                                                                                    |             |  |  |  |  |  |  |
|                                                                                                    |             |  |  |  |  |  |  |

Fig 16.2: View traffic item configuration in GUI

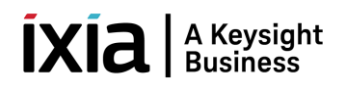

#### 3.9 Start and Stop Traffic

**::ixia::traffic\_control** - Starts or Stops traffic on a given port list. As per below code, start the traffic, wait for some time for the traffic to flow and stop the traffic.

| <u>TCL</u>                                                                                                    | <u>PYTHON</u>                                                                                                    |
|----------------------------------------------------------------------------------------------------|----------------------------------------------------------------------------------------------------|
| <pre>&gt; ::ixia::traffic_control -action run &gt; puts "Wait for some time for the traffic to flow" &gt; ::ixia::traffic_control -action stop</pre> | <pre>&gt; ixia.traffic_control (action = 'run') &gt; print "Wait for some time for the traffic to flow" &gt; ixia.traffic_control (action = 'stop')</pre> |

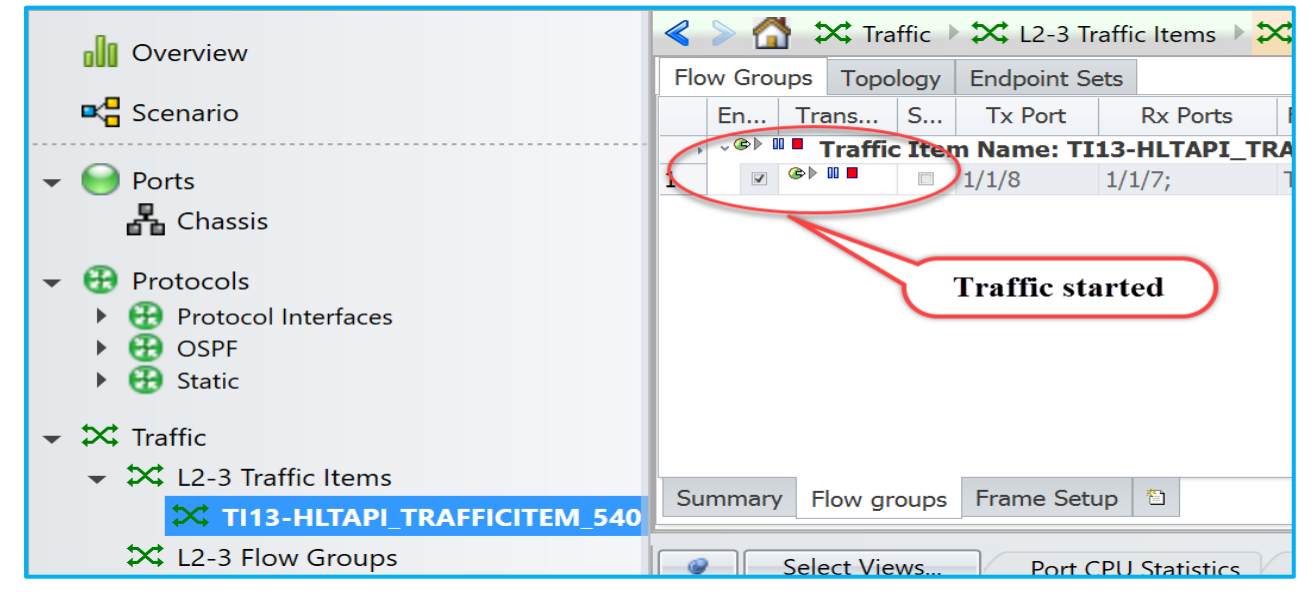

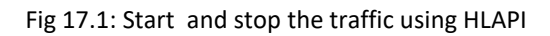

Fig 17.2: View traffic start status in GUI

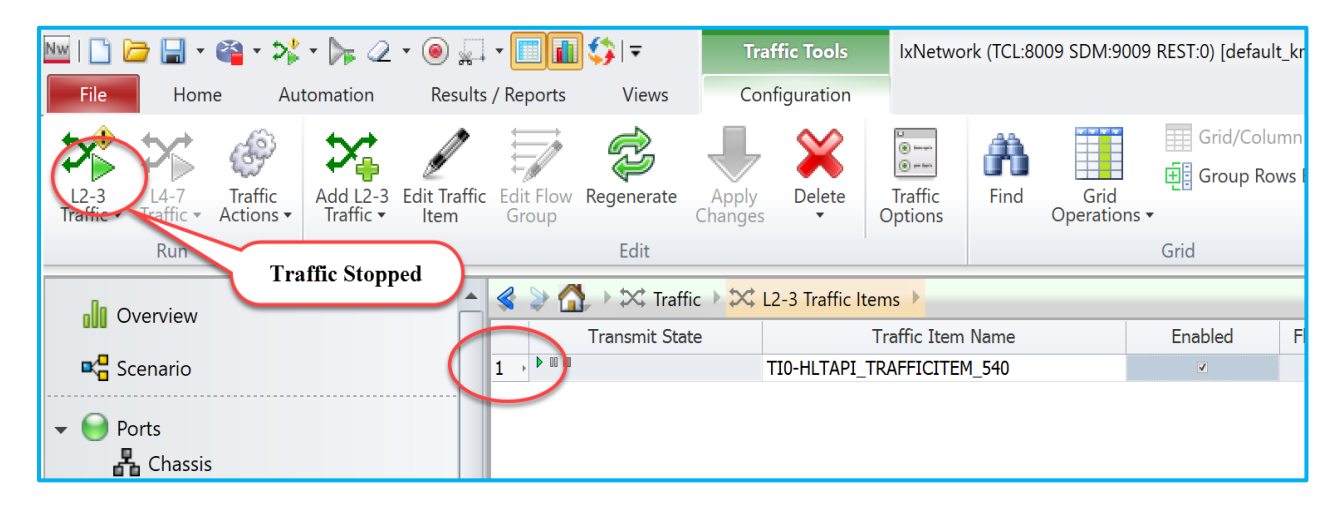

Fig 17.3: View traffic stop status in GUI

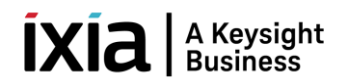

# 3.10 Get Statistics

**::ixia::traffic\_stats** - Gathers statistics depends on the mode suchss as per\_port\_flows, session, stream, streams, all etc., Below code used mods as 'streams'

| <u>TCL</u>                            | ΡΥΤΗΟΝ                                 |  |  |  |  |
|---------------------------------------|----------------------------------------|--|--|--|--|
| > set stats [::ixia::traffic_stats \  | > stats = ixia.traffic_stats (         |  |  |  |  |
| -mode streams                         | mode = streams,                        |  |  |  |  |
| -streams TI13-HLTAPI_TRAFFICITEM_540] | streams = TI13-HLTAPI_TRAFFICITEM_540) |  |  |  |  |
| > puts "Traffic Stats: \$stats"       | > print "Traffic stats: %s" % stats    |  |  |  |  |
| status: 1                             | status: 1                              |  |  |  |  |
| measure_mode: mixed                   | measure_mode: mixed                    |  |  |  |  |
| waiting_for_stats: 0                  | waiting_for_stats: 0                   |  |  |  |  |
| 1/1/7:                                | 1/1/7:                                 |  |  |  |  |
| stream:                               | stream:                                |  |  |  |  |
| TI13-HLTAPI_TRAFFICITEM_540:          | TI13-HLTAPI_TRAFFICITEM_540:           |  |  |  |  |
| rx:                                   | rx:                                    |  |  |  |  |
| total_pkt_rate: 0.000                 | total_pkt_rate: 0.000                  |  |  |  |  |
| total_pkt_byte_rate: 0.000            | total_pkt_byte_rate: 0.000             |  |  |  |  |
| loss_percent: 0.000                   | loss_percent: 0.000                    |  |  |  |  |
| small_error: N/A                      | small_error: N/A                       |  |  |  |  |
| total_pkts_bytes: 150153856           | total_pkts_bytes: 150153856            |  |  |  |  |
| expected_pkts: N/A                    | expected_pkts: N/A                     |  |  |  |  |
| pkt_loss_duration: N/A                | pkt_loss_duration: N/A                 |  |  |  |  |
| last_tstamp: 00:00:16.334             | last_tstamp: 00:00:16.334              |  |  |  |  |
| total_pkts: 368497                    | total_pkts: 368497                     |  |  |  |  |
| reverse_error: N/A                    | reverse_error: N/A                     |  |  |  |  |
| Stripped off long output              | Stripped off long output               |  |  |  |  |
| 1/1/8:                                | 1/1/8:                                 |  |  |  |  |
| stream:                               | stream:                                |  |  |  |  |
| TI13-HLTAPI_TRAFFICITEM_540:          | TI13-HLTAPI_TRAFFICITEM_540:           |  |  |  |  |
| tx:                                   | tx:                                    |  |  |  |  |
| total_pkts: 368497                    | total_pkts: 368497                     |  |  |  |  |
| total_pkt_rate: 0.000                 | total_pkt_rate: 0.000                  |  |  |  |  |

#### Fig 18.1: Retrieve traffic stats using HLAPI

| Protocols     Protocol Interfaces     B OSPF                                  | Summary Flow groups Frame Setup D                                                                                                    |  |  |  |  |  |  |
|-------------------------------------------------------------------------------|----------------------------------------------------------------------------------------------------|--|--|--|--|--|--|
| <ul> <li>→ ⊕ Static</li> <li>→ X Traffic</li> </ul>                           | Select Views. Port CPU Statistics Port Statistics Global Protocol Statistics L2-L3 Test Summary Statistics Flow Statistics Traffic Item Statistics                                                                                                    |  |  |  |  |  |  |
| ✓ L2-3 Traffic Items     ✓ T113-HLTAPI_TRAFFICITEM_540     ✓ L2-3 Thur Course | Traffic Item         Tx Frames         Rx Frames         Prames         Delta         Loss %         Tx Frame Rate         Rx Frame Rate         Tx L1 Rate (bps)         Rx L1 Rate (bps)         Rx Bytes         Tx Rate (Bps)         Rx Rate (Bps)         Rx Rate (Bps)         Tx Rate (Bps)         Rx Rate (Bps)         Rx Rate |  |  |  |  |  |  |

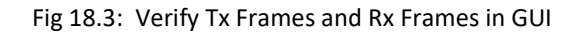

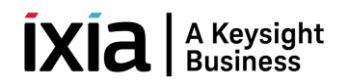

# 4. Other Utilities

#### 4.1 IxNetwork API Documentation Browser

The main feature of this application is the ability to browse the API meta data in a hierarchical format. Access each level of the hierarchy with a view of siblings, attributes, execs, errors, and children by on clicking on BROWSE.

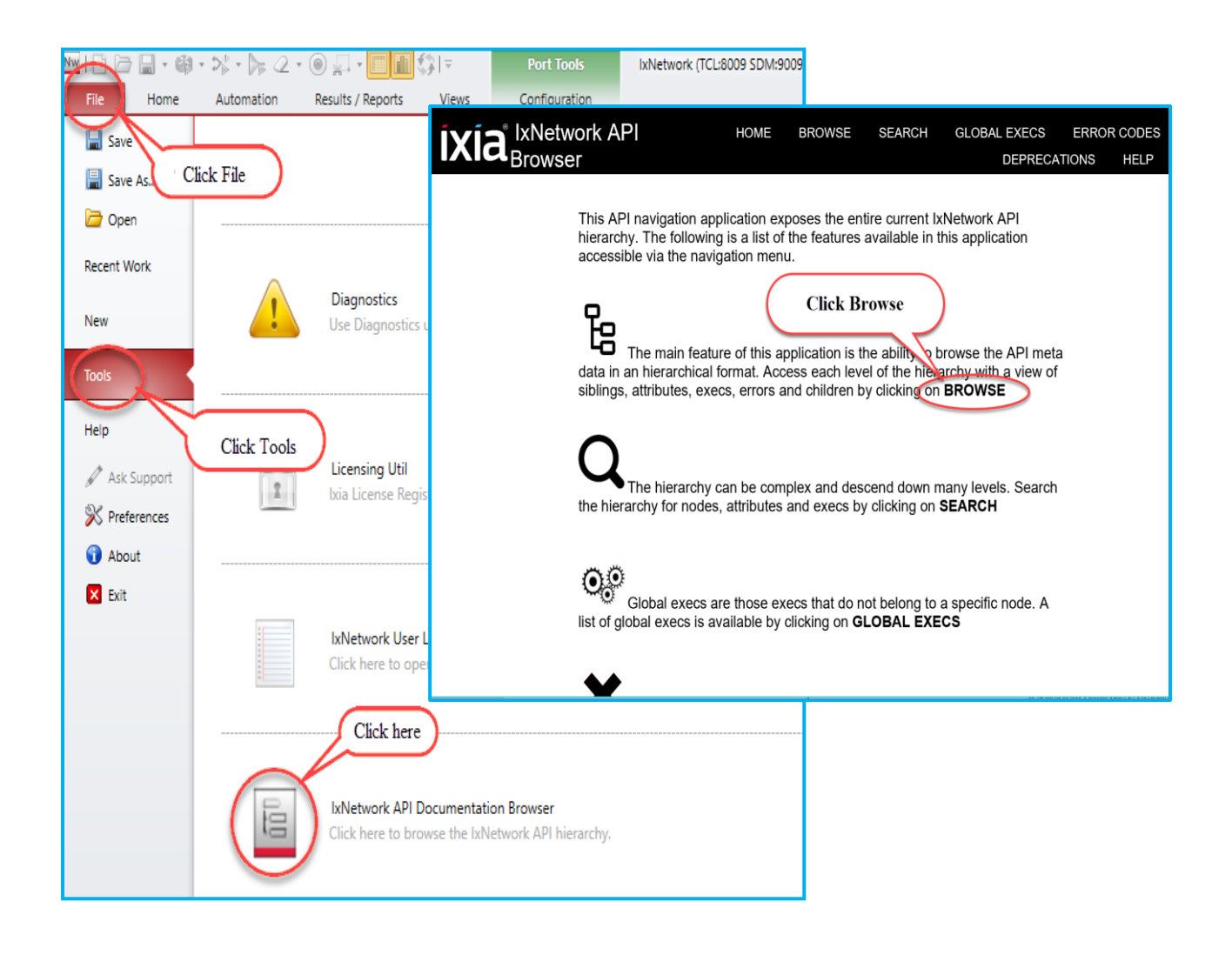

Fig 19.1: IxNetwork API Documentation Browser

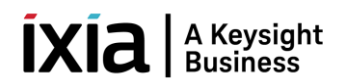

# 4.2 Script Gen

For complex configuration use SCRIPTGEN. Reverse-engineer the scriptgen scripts as per the requirement.

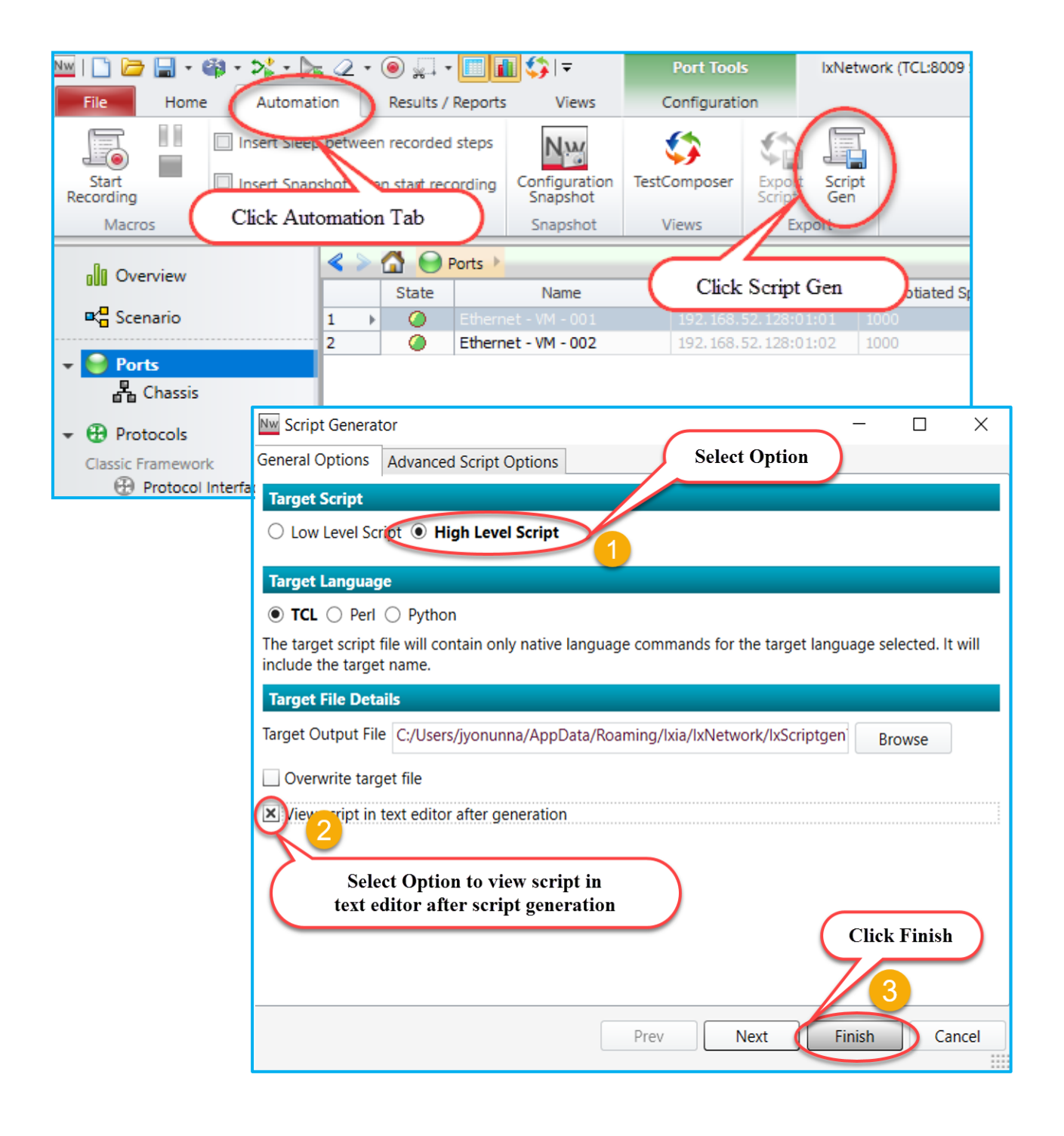

Fig 20.1: Tool to generate script gen

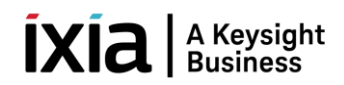

#### 4.3 <u>F1 Option</u>

Move the mouse pointer over any field in the GUI, and then press F1 to get more information about the field. From Classic Protocols section, users can explore all the fields of all protocols. OSPFv2 protocol tree structure shown below.

| File                                    | Home             | Autor    | mation        | Results / | Rep | oorts          | Views              |                |                     |
|-----------------------------------------|------------------|----------|---------------|-----------|-----|----------------|--------------------|----------------|---------------------|
| Protocols                               | All<br>Traffic • | uickTest | Compos Compos | er Script | •   | Add<br>Ports • | Add<br>Protocols • | Add<br>Traffic | Add<br>QuickTests • |
|                                         |                  | Run      |               |           |     |                |                    |                | Build               |
| Coverview<br>Scenario Coverview O Ports |                  |          |               |           |     |                |                    |                |                     |
| 💮 Por                                   | rts              |          | Pre           | ess F1    |     | )              |                    |                |                     |
| 💮 Pro                                   | otocols          |          |               |           |     |                |                    |                |                     |
| <b>↔</b> → <b>∓</b>                     | <i>cc</i> :      |          |               |           |     |                | boro               | +              |                     |

Fig 20.1 Press F1 on Overview field

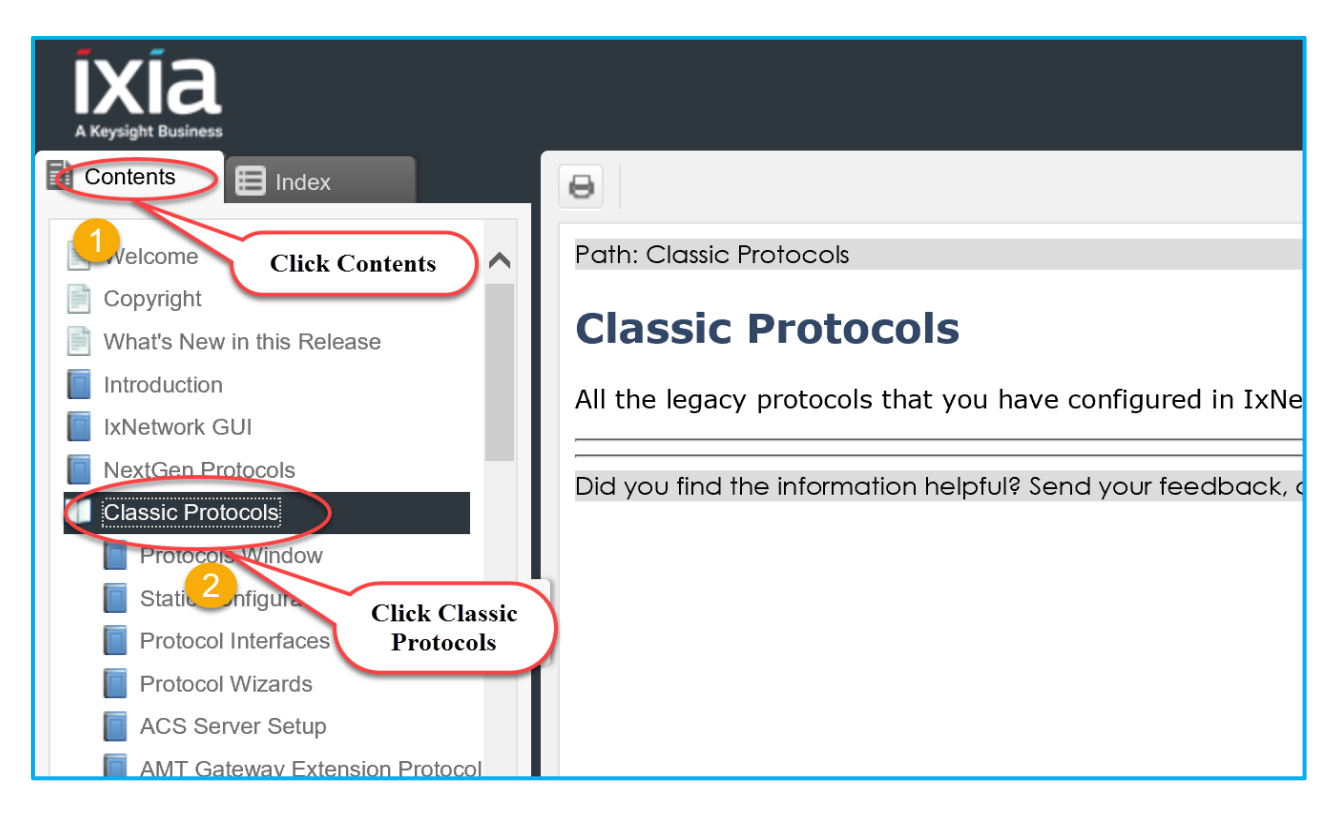

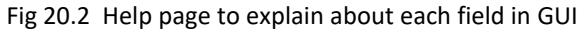

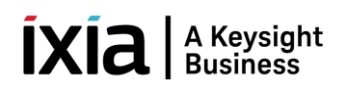

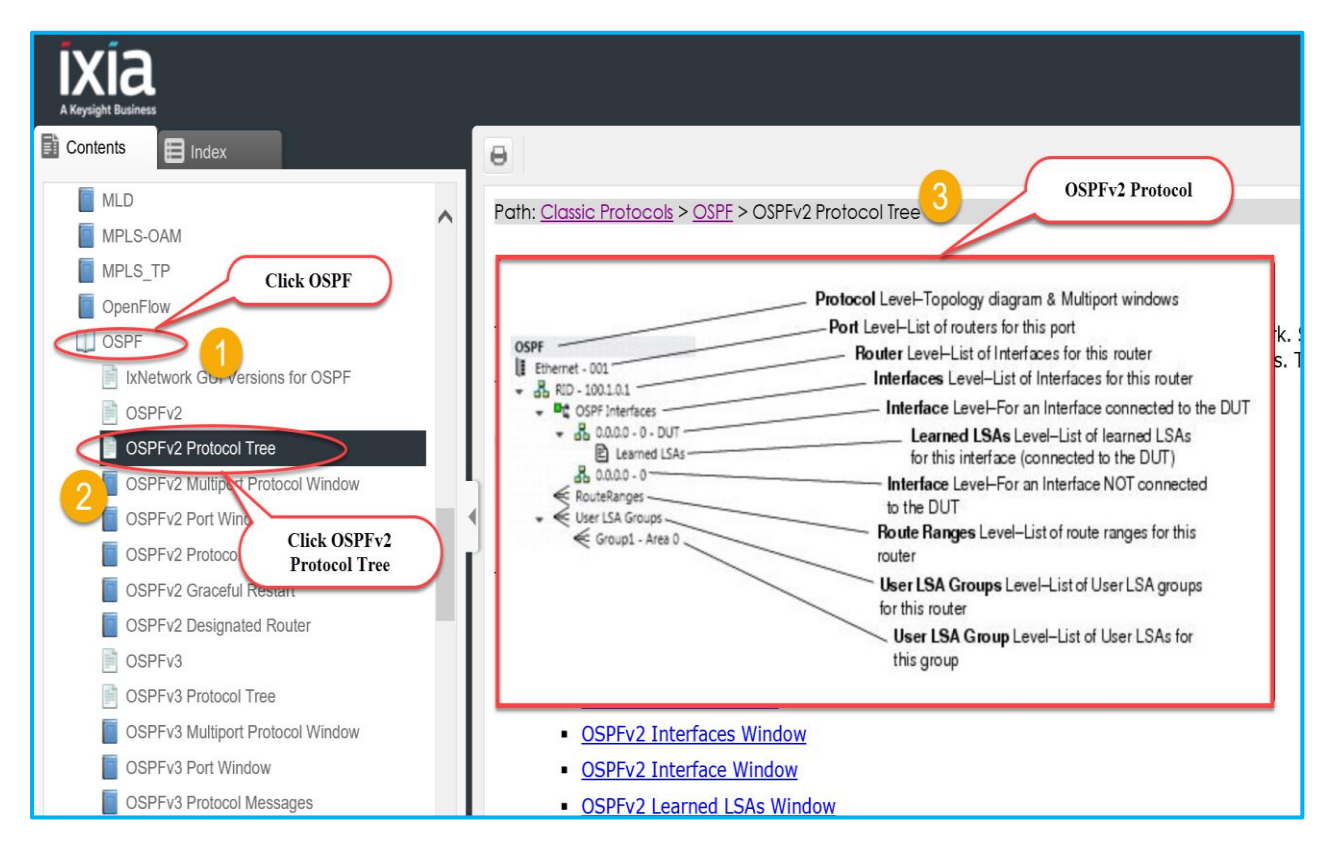

Fig 20.2.1 Shows the contents of OSPFv2 Protocol Tree

# 5. To Know More on IxNetwork Classic

<u>https://www.youtube.com/watch?v=gWjgFndvSAI</u> <u>http://openixia.com/sampleScripts//lxNetwork/HighLevelApi/Classic/Tcl</u>

#### 6. Support

For more information, visit <u>https://support.ixiacom.com/</u> For support assistance, contact <u>support.ix@keysight.com</u>

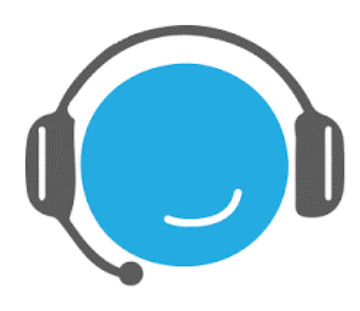

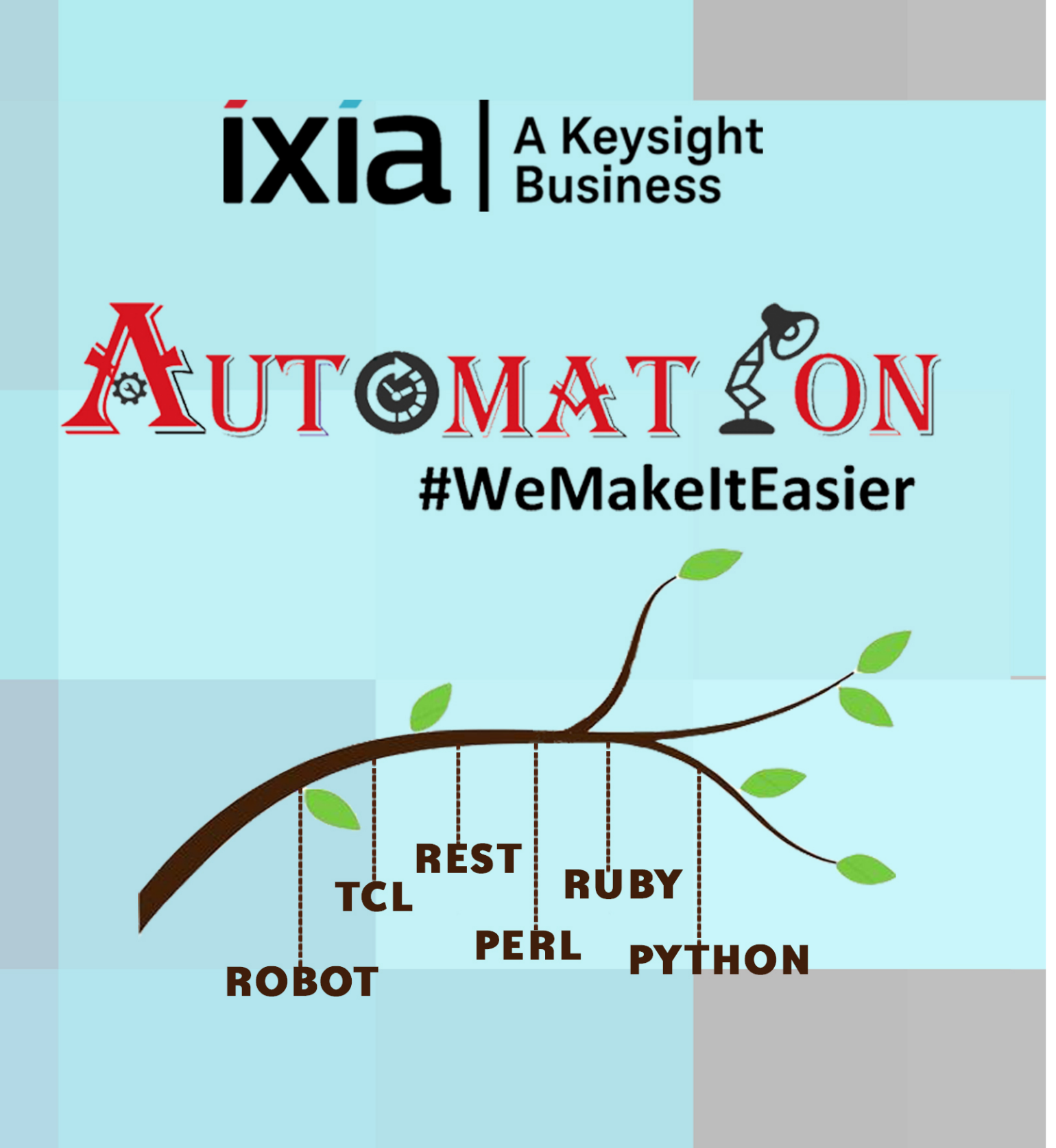

https://github.com/openixia For queries : support.ix@keysight.com